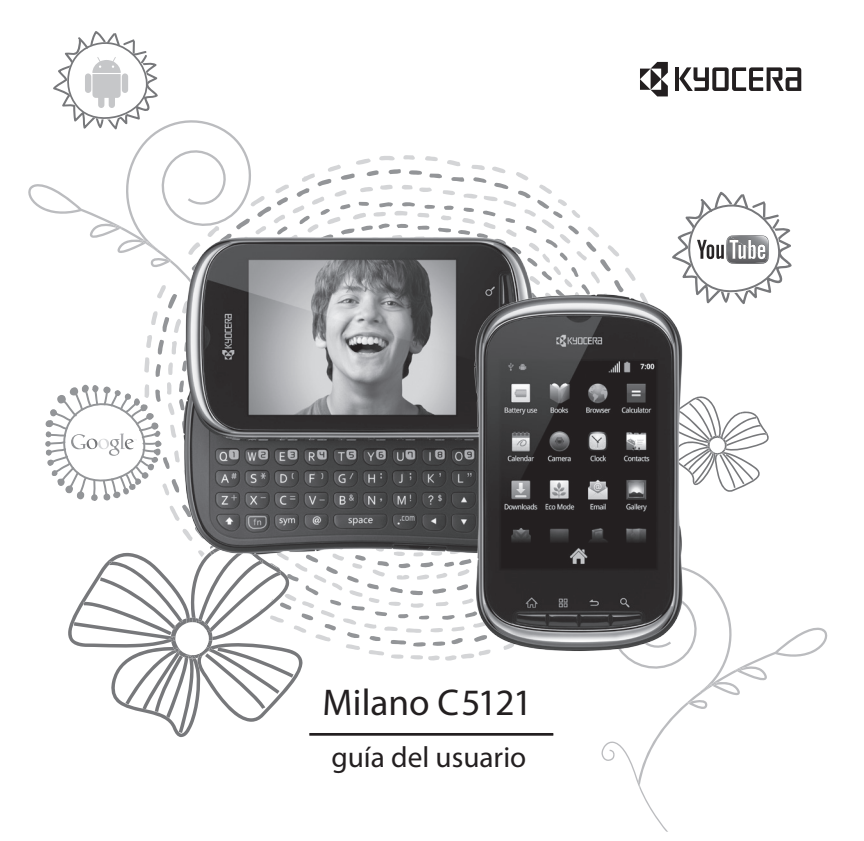

#### Milano C5121 Guía del Usuario

Este manual se basa en la versión de producción del dispositivo de C5121 Kyocera. Es posible que se hayan realizado cambios en el software posteriores a esta publicación. Kyocera se reserva el derecho de efectuar modificaciones en las especificaciones técnicas y del producto sin previo aviso.

Los productos de Kyocera Communications Inc. (\*KCI\*) descritos en este manual pueden incluir software de KCI y de terceros protegido bajo derechos de autor almacenado en la memoria de semiconductores u otros medios. Existen leyes en los Estados Unidos y en otros países que preservan, para KCI y otros proveedores de software, los derechos exclusivos de software protegido bajo copyright, tales como los derechos exclusivos de distribución o reproducción del software protegido por derechos de autor. Consecuentemente, cualquier software protegido por derechos de autor contenido en los productos de KCI no puede ser modificado, descompilado, distribuido o reproducido en cualquier forma no permitida bajo la ley.

Adicionalmente, la compra de los productos KCI no será considerada como una cesión, ya sea directamente o por implicación, exclusión, o por alguna otra razón; de una licencia bajo derechos de autor, patente o aplicaciones de patente de KCI o cualquier proveedor tercero de software, excepto por la licencia normal, no exclusiva, libre de regalías, para el uso que surge por la operación de la ley en la venta de un producto.

Kyocera es una marca registrada de Kyocera Corporation.

Las marcas comerciales de Bluetooth son propiedad de Bluetooth SIG, Inc. y son usadas bajo licencia por Kyocera Communications Inc. El logotipo de microSDHC es una marca comercial. Android, Android Market, Google Maps, Gmail, Google Talk son marcas comerciales de Google, Inc. WnnIME OMRON SOFTWARE Co., Ltd. 2009-2011. Todos los derechos reservados. El logotipo de Wi-Fi CARTIFIED es una marca de certificación de Wi-Fi Alliance. El logotipo de miembro de Wi-Fi Alliance es un logotipo de Wi-Fi Alliance.

El resto de las marcas comerciales son propiedad de sus respectivos propietarios.

Copyright  $^{\odot}$  2011 Kyocera Corporation. Todos los derechos reservados. Ringer Tones Copyright  $^{\odot}$  2000-2011 Kyocera Corporation.

82-A6267-1SP, Rev. 003

#### Aviso de la FCC

Este dispositivo cumple con la sección 15 de las normas establecidas por la Comisión Federal de Comunicaciones (FCC). Su funcionamiento está sujeto a las siguientes dos condiciones: (1) Este dispositivo no debe generar interferencia perjudicial y (2) este dispositivo debe aceptar cualquier interferencia recibida, incluso aquélla que pueda causar un funcionamiento no deseado.

Accesorios de uso corporal utilizados con este dispositivo no deben contener componentes metálicos y deben emplearse respetando una distancia minima de 15 mm, incluyendo la antena y el cuerpo del usuario.

#### ESTE MODELO DE TELÉFONO CUMPLE LOS REQUISITOS GUBERNAMENTALES EN CUANTO A LA EXPOSICIÓN A LAS ONDAS DE RADIO.

Su dispositivo inalámbrico es un transmisor y receptor de radio. Está diseñado y fabricado para no exceder los limites de emisión en cuanto a la exposición a la energía de radiofrecuencia (RF) establecidos por la Comisión Federal de Comunicaciones del gobierno de EE. UU. (FCC). Estos limites forman parte de paulas exhaustivas y establecen los niveles de energía de radiofrecuencia permitidos para el público en general. Las pautas se basan en normas desarrolladas por organizaciones científicas independientes, mediante evaluaciones periódicas y completas de estudios científicos. Las normas contemplan un margen considerable de seguridad para proteger a todas las personas, independientemente de su edad o estado de salud.

La norma que rige la exposición de dispositivos móviles inalambricos emplea una unidad de medida conocida como índice de absorbencia específica o índice SAR. El límite de SAR establecido por la FCC es 1.6 W/kg.\* Las pruebas de SAR se realizan utilizando posiciones normales de funcionamiento, especificadas por la FCC, mientras el dispositivo transmite a su máximo nivel de potencia certificado en todas las bandas de frecuencia sometidas a pruebas.

Si bien el índice SAR se determina en base al máximo nivel de potencia certificado, el nivel real de este índice durante el funcionamiento del dispositivo puede encontrarse muy por debajo del valor máximo. Esto se debe a que el dispositivo está disenado para funcionar a múltiples niveles de potencia, de manera que sólo use la energía necesaria para alcanzar la red. En general, mientras más cerca se encuentre una persona de la antena de una estación base inalámbrica, menor será el nivel de potencia.

Antes de que se pueda ofrecer un modelo de dispositivo al público, la FCC debe probarlo y certificar que su funcionamiento no excede los límites establecidos por el gobierno en cuanto a una exposición segura. Las pruebas se realizan en las posiciones y los lugares (por ejemplo, en la oreja y partes del cuerpo) indicados por la FCC para cada modelo.

Las medidas referentes al uso corporal difieren entre los distintos modelos de dispositivos, dependiendo de la disponibilidad de los accesorios y los requisitos de la FCC. Aunque existan diferencias entre los niveles del índice SAR para diversos dispositivos y distintas posiciones, todos cumplen con los requisitos gubernamentales en cuanto a la exposición segura.

La FCC ha autorizado el uso de este modelo de dispositivo a todos los niveles del índice SAR evaluados, dado que cumple con las pautas de emisión de radiofrecuencia de la FCC.

Los valores SAR más altos registrados de este dispositivo son los siguientes:

#### Modo WLAN (Parte 15):

Cabeza: 0.14 W/kg; Cuerpo: 0.06 W/kg

#### Modo CDMA celular (Parte 22):

Cabeza: 0.46 W/kg; Cuerpo: 0.82 W/kg

#### Modo PCS (Parte 24):

Cabeza: 1.42 W/kg; Cuerpo: 0.52 W/kg

#### Modo AWS (Parte 27):

Cabeza: 1.38 W/kg; Cuerpo: 0.56 W/kg

La información sobre el índice SAR de este modelo de dispositivo se encuentra archivada en la FCC y puede encontrarse en la sección de concesión de información ("Display Grant") www.fcc.gov/oet/ea/fccid tras buscar el FCC ID: OVFC51213CD.

Encontrará información adicional sobre los índices SAR en el sitio web de la Asociación Industrial de Telecomunicaciones Celulares (Cellular Telecomunications Industry Association, CTIA) en www.ctia.org.

\* En Estados Unidos y Canadá, el límite del índice SAR para el uso público de dispositivos móviles es 1.6 vatios/kg (W/kg), como promedio calculado por gramo de tejido.

#### Certificación Bluetooth®

Para obtener información acerca de la C5121 Certificación Bluetooth, visite el sitio web del programa de Programa de Calificación Bluetooth en www.bluetooth.org/tpg/listings.cfm.

#### Precaución

Se informa al usuario que todos los cambios o modificaciones que no hayan sido expresamente aprobados por los organismos pertinentes podrían anular la garantía del equipo y la autoridad del usuario para operarlo.

#### Optimización del rendimiento de su dispositivo

Siga las instrucciones de esta guía para aprender a optimizar el rendimiento y la vida útil del dispositivo y la batería.

#### Bolsas de aire

Si su vehículo está equipado con bolsas de aire, NO coloque el dispositivo fijo o portátil (ni otros objetos) sobre la bolsa de aire o en el área que ésta ocuparía en caso de activarse. Si instala el equipo en un lugar inadecuado, usted y sus acompañantes podrían sufrir lesiones graves.

#### Dispositivos médicos

Marcapasos: Aviso a usuarios de marcapasos: se ha demostrado que cuando los dispositivos inalámbricos están activados pueden interferir con el funcionamiento de los marcapasos. El dispositivo debe mantenerse a una distancia minima de 15 centímetros (6 pulgadas) del marcapasos para reducir el riesgo.

La Asociación de fabricantes de la industria de la salud (Health Industry Manufacturers Association) y la comunidad de investigación tecnológica de dispositivos inalámbricos recomiendan seguir estas pautas para reducir las posibles interferencias.

- Siempre mantenga el dispositivo al menos a 15 centímetros (6 pulgadas) de distancia del marcapasos cuando el dispositivo esté encendido.
- No transporte el dispositivo cerca del corazón.
- Use el oído opuesto al marcapasos.
- Si tiene alguna razón para sospechar que se produce alguna interferencia, apague el dispositivo de inmediato.

Audifonos: Algunos dispositivos inalámbricos digitales pueden interferir con los audifonos. En caso de tal interferencia, puede que le convenga llamar a la línea de atención al cliente para revisar las alternativas.

Otros dispositivos médicos: Si utiliza algún otro dispositivo médico personal, consulte al fabricante del dispositivo para determinar si está adecuadamente protegido contra la energía de radiofrecuencia externa. Su médico también puede ayudarle a obtener esta información.

En centros de salud:Apague el dispositivo en centros de atención médica cuando se le indique. Es posible que en los hospitales y centros de atención médica se use equipo sensible a la energía de radiófrecuencia externa.

#### Áreas potencialmente riesgosas

Zonas con avisos de advertencia: Apague el dispositivo en zonas donde haya avisos de advertencia que le soliciten hacerlo. Aeronaves:Las normas de la FCC prohiben el uso de dispositivos cuando una aeronave está en el aire. Apague el dispositivo o póngalo en modo Avión antes de embarcar en la aeronave.

Vehículos:Las señales de radiofrecuencia pueden afectar los sistemas electrónicos mal instalados o incorrectamente protegidos de vehículos motorizados. Consulte al fabricante del dispositivo para determinar si está adecuadamente protegido contra la energía de radiofrecuencia externa.

Zonas de explosiones: Apague el dispositivo para evitar interferir con operaciones en áreas donde se realizan explosiones. Observe todas las advertencias y obedezca todas las señales y normas.

Atmósferas potencialmente explosivas: Apague el dispositivo cuando esté en un área con atmósfera potencialmente explosiva. Obedezca todas las señales e instrucciones. Una chispa en dichas áreas podría producir explosiones o incendios que pueden provocar lesiones personales e incluso la muerte. Las zonas con riesgo de explosión están por lo general, aunque no siempre, claramente señalizadas.

Entre ellas se incluyen las siguientes:

- áreas en donde se manipulan combustibles, por ejemplo gasolineras
- · lugares bajo la cubierta de embarcaciones
- instalaciones de transferencia y almacenamiento de combustible o productos químicos
- vehículos que utilizan gas licuado a base de petróleo, tales como el propano o el butano
- áreas en donde el aire contenga productos químicos o partículas tales como granos, polvo o polvillos metálicos
- cualquier otra zona donde normalmente se le advierte apagar el motor del vehículo

#### Sea cuidadoso

Use el dispositivo sólo en la posición normal (contra la oreja). Evite que el dispositivo se caiga, se golpee o soporte mucho peso.

#### Evite los entornos magnéticos

Mantenga el dispositivo lejos de los imanes. Éstos pueden causar que el dispositivo no funcione correctamente.

#### Mantenga su dispositivo sin humedad

Mantenga el dispositivo sin humedad. Si el dispositivo entra en contacto con la humedad puede dañarse. Los daños por agua no están cubiertos por la garantía.

#### Restauración del dispositivo

Si la pantalla parece bloquearse y el teclado no responde, restaure el dispositivo completando los siguientes pasos:

- 1. Retire la tapa de la batería.
- 2. Retire y vuelva a colocar la batería.

Si el problema continúa, lleve el dispositivo a su distribuidor o técnico para repararlo.

#### Accesorios

Kyocera no respalda o garantiza ningún accesorio que no haya sido empaquetados de origen con el dispositivo. Por favor verifique la compatibilidad y la seguridad de cualquier otro accesorio de terceros con el fabricante del mismo.

#### Energía de radiofrecuencia

El dispositivo es un transmisor y receptor de radio. Cuando está encendido, recibe y emite energia de radiofrecuencia. La red telefónica del proveedor de servicios controla el nivel de potencia de la señal de radiofrecuencia. Este nivel puede fluctuar entre 0.006 y 0.6 vatios.

En agosto de 1996, la FCC (Comisión Federal de Comunicaciones de EE. UU.) adoptó ciertas pautas sobre los niveles de seguridad en cuanto a la exposición a la radiofrecuencia para los aparatos teléfónicos inalámbricos portátiles. Estas pautas cumplen con las normas de seguridad previamente establecidas tanto por EE. UU. como por los organismos reguladores internacionales en los siguientes informes:

- ANSI C95.1 Instituto Nacional Estadounidense de Normas, 1992 (American National Standards Institute, 1992)
- Informe 86 del NCRP Consejo Nacional sobre Medidas y Protección contra la Radiación, 1986 (National Council on Radiation Protection and Measurements, 1986)
- ICNIRP Comisión Internacional sobre Protección contra la Radiación no lonizante, 1996 (International Commission on Non-Ionizing Radiation Protection, 1996)

Su dispositivo cumple con las normas establecidas en estos informes y por la FCC.

#### Mandatos E911

Donde hay servicio disponible, este dispositivo cumple con las fases I y II de los mandatos E911 emitidos por la FCC.

# Compatibilidad de audífonos (HAC) con teléfonos celulares

A veces el usuario puede escuchar ruidos, zumbidos o silbidos al usar algunos teléfonos celulares junto con dispositivos para personas con dificultades auditivas (audifonos e implantes cocleares).

Algunos dispositivos para personas con dificultades auditivas son más inmunes que otros a estos ruidos de interferencia, y la interferencia generada por los teléfonos también es variable.

La industria de telefonía celular ha desarrollado calificaciones para algunos de sus teléfonos celulares a fin de ayudar a que los usuarios de dispositivos para personas con dificultades auditivas encuentren teléfonos compatibles. No todos los teléfonos han sido evaluados.

Los teléfonos que han sido evaluados exhiben esa calificación en la caja o en una etiqueta de la caja. Las calificaciones no constituyen garantía de funcionamiento y los resultados pueden variar según el grado de pérdida de audición de cada persona y el dispositivo que utilice. Si su dispositivo es vulnerable a interferencias, es posible que no pueda usar exitosamente un dispositivo cen calificación. La mejor manera de evaluar si el dispositivo. Calificaciones M: Los teléfonos con una calificación M3 o M4 cumplen con los requisitos de la Comisión Federal de Comunicaciones de EE. UU. (FCC, por sus siglas en inglés) y es menos probable que generen interferencias que los teléfonos que no han sido calificados. De las dos, M4 es la mejor calificación, la más alta.

Calificaciones T: Los teléfonos con una calificación T3 o T4 cumplen con los requisitos de la FCC y es probable que funcionen mejor con dispositivos que posean telecoil (bobinas teléfonicas 'T Switch' o 'Telephone Switch') que los teléfonos que no han sido calificados. De las dos, T4 es la mejor calificación, la más alta. (Nótese que no todos los dispositivos para personas con dificultades auditivas poseen bobinas telefonicas).

También se puede medir la inmunidad de los dispositivos para personas con dificultades auditivas con respecto a este tipo de interferencias. El fabricante de su dispositivo o un médico especialista puede ayudarle a elegir la calificación adecuada para su dispositivo móvil. Cuanto mayor sea el nivel de immunidad de su dispositivo, menos probabilidades habrá de que experimente ruido de interferencia de teléfonos celulares.

Para obtener más información sobre la compatibilidad con audífonos, visite el sitio web de la Oficina de Asuntos Gubernamentales y del Consumidor (Consumer & Governmental Affairs Bureau) de la FCC en www.fcc.gov/cgb/dro.

> Kyocera Communications Inc. www.kyocera-wireless.com

# Contenido

| 1 | Introducción                                  |
|---|-----------------------------------------------|
|   | Batería del dispositivo 9                     |
|   | Tarjeta de memoria 11                         |
|   | Información general sobre el dispositivo . 13 |
|   | Menú principal 15                             |
|   | Cuenta de Google 17                           |
|   | Íconos de notificación y estado 18            |
|   | Íconos comunes de Android 19                  |
|   | Convenciones de la guía 21                    |
| 2 | Pantalla de inicio                            |
|   | Información general sobre la pantalla de      |
|   | inicio                                        |
|   | Para ver los paneles de la pantalla 23        |
|   | Opciones de las teclas del dispositivo 23     |
|   | Opciones de la pantalla de inicio 24          |
| 3 | Teléfono                                      |
|   | Para hacer llamadas telefónicas               |
|   | Para atender llamadas telefónicas 29          |
|   | Buzón de voz 31                               |
|   | Registro de llamadas 31                       |
| 4 | Contactos                                     |
|   | Para ver la lista de contactos                |
|   | Para crear un contacto                        |
|   | Opciones de la lista de contactos 33          |
|   | Opciones de los detalles del contacto 35      |
| 5 | Mensaies                                      |
|   | Para ver todos los hilos de mensajes 38       |
|   | Para crear un mensaje                         |
|   | Para responder a las notificaciones de        |
|   | mensajes                                      |
|   | Opciones de la pantalla de redacción de       |
|   | mensajes                                      |
|   | Opciones de ingreso de texto 40               |

|   | Opciones de la lista de hilos43      | 3 |
|---|--------------------------------------|---|
|   | Para ver las opciones de los hilos43 | 3 |
|   | Configuración de mensajes46          | 5 |
| 6 | Multimedia 49                        | ) |
|   | Para ver la galería49                | ) |
|   | Para tomar una fotografía49          | ) |
|   | Opciones de la lista de archivos49   | ) |
| 7 | Cámara                               | 2 |
| - | Conseios para la cámara              | 2 |
|   | Para tomar una fotografía            | 2 |
|   | Para grabar un video                 | 2 |
|   | Opciones de la cámara                | 2 |
|   | Opciones de la videocámara           | 1 |
| 8 | Configuración                        | ó |
|   | Menú de Configuración                | 5 |
|   | Inalámbricas y red                   | ŝ |
|   | Configurar llamadas                  | l |
|   | Sonido                               | 3 |
|   | Pantalla65                           | 5 |
|   | Ubicación y seguridad                | 5 |
|   | Conexión PC                          | 7 |
|   | Aplicaciones                         | 7 |
|   | Cuentas y sincronización             | 3 |
|   | Privacidad                           | ) |
|   | Almacenamiento                       | ) |
|   | Idioma y teclado70                   | ) |
|   | Comandos de voz                      | 1 |
|   | Accesibilidad                        | 5 |
|   | Fecha y hora75                       | 5 |
|   | Acerca del teléfono                  | 5 |
| 9 | Otras aplicaciones de Android 78     | 3 |
|   | Para abrir Libros                    | 3 |
|   | Navegador                            | 3 |

| Pa      | ra usar Calculadora                      |
|---------|------------------------------------------|
| Ca      | lendario                                 |
| Re      | loj                                      |
| Μ       | arket                                    |
| Gı      | nail                                     |
| Pa      | ra configurar Modo Eco                   |
| Er      | nail                                     |
| Pa      | ra abrir Latitude                        |
| Pa      | ra abrir Sitios                          |
| Pa      | ra abrir Maps84                          |
| Pa      | ra abrir Música                          |
| Pa      | ra abrir Navigation85                    |
| Pa      | ra abrir Noticias & Clima85              |
| Bi      | isqueda de Google85                      |
| Pa      | ra abrir Talk                            |
| Pa      | ra abrir YouTube                         |
| 10 Ma   | arcar de voz                             |
| Pa      | ra abrir Marcar de voz                   |
| Μ       | arcar de voz Opciones                    |
| 11 Ay   | uda técnica                              |
| A       | vuda del teléfono                        |
| At      | ención al cliente                        |
| Se      | rvicio calificado                        |
| Garant  | ía limitada del consumidor89             |
| Contra  | to de licencia del usuario final de Kvo- |
| cera C  | ommunications Inc ("Kyocera") 01         |
| 6010 0  |                                          |
| Indice. |                                          |

# 1 Introducción

## Batería del dispositivo

Para colocar la batería

- 1. Sostenga el dispositivo hacia abajo.
- 2. Encuentre la muesca en la parte inferior del dispositivo. Ésta es rectangular y está en medio del dispositivo. Levante la tapa con la uña del pulgar para quitarla.
- Coloque la batería en el espacio de la batería con los contactos de metal hacia arriba. Los contactos de metal de la batería deben hacer contacto con

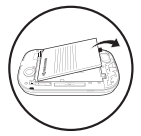

los contactos de metal de la carcasa de la batería.

 Vuelva a colocar la tapa de la batería alineando las muescas con las aberturas de la parte superior de cada lado de la carcasa de la batería.

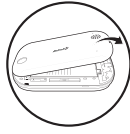

5. Coloque la tapa en su lugar.

## Para cargar la batería

1. Conecte el cable USB al cargador de pared/USB y luego conecte el extremo del cable con conector microUSB a la entrada para micro USB que se encuentra en el lado izquierda del dispositivo.

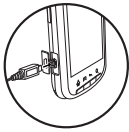

2. Enchufe el cargador de pared/USB en un tomacorriente.

El ícono de la batería que aparece en la esquina superior derecha de la pantalla le indica si la batería del dispositivo está:

- Cargándose (el ícono estará animado)
- Parcialmente cargada
- Completamente cargada

Para hacer o recibir llamadas, debe tener cuando menos un poco de carga en su batería. Puede volver a cargar la batería en cualquier momento y de forma segura, incluso si estuviera parcialmente cargada.

**Nota:** También puede cargar su dispositivo conectando el cable USB a su PC y el extremo con conector micro USB al dispositivo.

Advertencia: Antes de quitar la batería, asegúrese de que el dispositivo esté apagado.

Pautas de seguridad sobre la batería

- No desarme ni abra la batería.
- No aplaste, doble, deforme, perfore ni destroce la batería.
- No intente insertar objetos extraños en la batería.
- No sumerja la batería ni la exponga a agua u otros líquidos. Aunque la batería parezca seca y funcione normalmente, las partes internas se pueden deteriorar lentamente y representar un peligro para la seguridad.
- Siempre mantenga la batería a una temperatura entre 15 °C y 25 °C (59 °F y 77 °F). No exponga la batería a temperaturas extremas (calor o frío), fuego u otros peligros como una superficie de cocción, hierro o un radiador.
- Nunca utilice baterías dañadas.
- Sólo utilice la batería específica para su dispositivo.
- Sólo utilice la batería con el cargador correcto. El uso de un cargador de batería incorrecto puede provocar riesgo de incendio, explosión, derrame u otros peligros. Si no está seguro acerca de si un cargador es el correcto o no, póngase en contacto con el departamento de atención al cliente.
- No ponga la batería en cortocircuito ni permita que los objetos metálicos conductores (como llaves, monedas o joyas) entren en contacto con los extremos de la batería.

- Reemplace la batería únicamente por otra que sea correcta. El uso de una batería incorrecta puede provocar riesgo de incendio, explosión, derrame u otros peligros. Si no está seguro acerca de si una batería de repuesto es compatible o no, póngase en contacto con el departamento de atención al cliente.
- Deseche las baterías usadas de inmediato siguiendo las regulaciones locales. De ser posible, recíclelas. No la arroje junto con la basura doméstica.
- Supervise el uso que los niños hagan de las baterías.
- Evite dejar caer el dispositivo o la batería. Si el dispositivo o la batería se cae, especialmente sobre una superficie dura, puede ocurrir un cortocircuito y representar un peligro para la seguridad. Si cree que la batería está dañada, llévela al centro de servicio técnico para que la revisen.
- El uso inadecuado de las baterías puede causar un incendio, explosión u otros daños.

### Duración de la batería

Como su dispositivo ofrece una gran cantidad de información y de aplicaciones a la velocidad 3G, requiere mucha energía. Para aprovechar al máximo su batería, considere desactivar las opciones que requieren una conexión de datos para las tareas de notificación como Bluetooth, GPS y Wi-Fi. También puede reducir el brillo de la pantalla, el tiempo en que la pantalla se apaga y escuchar música directamente desde la tarjeta microSD en lugar de transmitir datos desde la red o por Wi-Fi.

Las siguientes acciones también pueden reducir la duración de la batería entre carga y carga:

- · Jugar juegos o utilizar Internet.
- Mantener la retroiluminación activada.
- Utilizar cuando se está lejos de una estación base o sitio repetidor.
- Usar cables de datos o accesorios.
- Utilizar cuando no hay servicio disponible o cuando el servicio sólo está disponible a intervalos.
- Configurar el volumen del auricular y del timbre muy alto.
- Repetir los avisos de sonido, vibración o iluminación.

## Tarjeta de memoria

Es posible expandir la memoria del dispositivo con una tarjeta de memoria MicroSD.

Para quitar la tarjeta de memoria Advertencia: Asegúrese de seguir los siguientes pasos antes de quitar la tarjeta. De lo contrario, se pueden perder o dañar los datos de su dispositivo. No quite la tarjeta mientras esté descargando o guardado archivos en la misma.

- 1. En **Configuración**, toque **Almacenamiento**.
- 2. Toque **Desmontar la tarjeta SD**. Ahora puede quitar la tarjeta SD de manera segura.
- 3. Sostenga el dispositivo hacia abajo.
- Encuentre la muesca en la parte inferior del dispositivo. Ésta es rectangular y está en medio del dispositivo. Levante la tapa con la uña del pulgar para quitarla.
- Encuentre la lengüeta en la batería. Use la lengüeta para levantar la batería y sacarla de la carcasa.
- Deslice la ranura de la tarjeta SD hacia la izquierda para destrabarla.

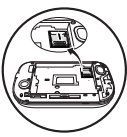

 Levante la ranura de la tarjeta SD.

8. Deslice la tarjeta SD fuera de la ranura.

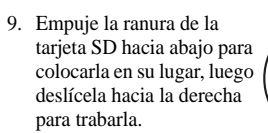

10. Coloque la batería en el espacio de la batería con los contactos de metal hacia arriba. Los contactos de metal de la batería deben hacer contacto con los contectos de metal de la

los contactos de metal de la carcasa de la batería.

- 11. Vuelva a colocar la tapa de la batería alineando las muescas con las aberturas de la parte superior de cada lado de la carcasa de la batería.
- 12. Coloque la tapa en su lugar.

Para colocar la tarjeta SD

- 1. Sostenga el dispositivo hacia abajo.
- Encuentre la muesca en la parte inferior del dispositivo. Ésta es rectangular y está en medio del dispositivo. Levante la tapa con la uña del pulgar para quitarla.
- 3. Encuentre la lengüeta en la batería. Use la lengüeta para levantar la batería y sacarla de la carcasa.
- 4. Deslice la ranura de la tarjeta SD hacia la izquierda para destrabarla.
- 5. Levante la ranura de la tarjeta SD.
- 6. Asegúrese de que los contactos de metal estén hacia abajo, deslice firmemente la tarjeta SD por la ranura.

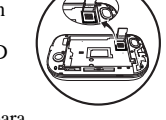

- Empuje la ranura de la tarjeta SD hacia abajo para colocarla en su lugar, luego deslícela hacia la derecha para trabarla.
- Coloque la batería en el espacio de la batería con los contactos de metal hacia arriba. Los contactos de metal de la batería deben hacer contacto con los contactos de metal de la carcasa de la batería.
- Vuelva a colocar la tapa de la batería alineando las muescas con las aberturas de la parte superior de cada lado de la carcasa de la batería.

10. Coloque la tapa en su lugar.

**Nota:** Cuando la tarjeta esté lista para usarse, aparecerá una notificación. No use la tarjeta hasta que vea esta notificación.

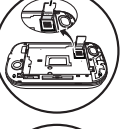

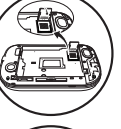

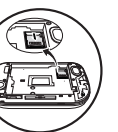

## Información general sobre el dispositivo

El dispositivo se muestra aquí cerrado. La cubierta externa es una pantalla táctil.

- 1. Altavoz del auricular.
- 2. Pantalla táctil.
- 3. **Inicio** esta tecla le permite regresar a la pantalla de inicio. Asegúrese de presionar la tecla debajo del ícono.
- Menú esta tecla abre las opciones del menú de la pantalla o aplicación actual. Asegúrese de presionar la tecla debajo del ícono.
- 5. **Buscar** esta tecla abre la aplicación **Búsqueda de Google**. Asegúrese de presionar la tecla debajo del ícono.
- Regresar esta tecla le permite regresar a la pantalla anterior o cerrar el cuadro de diálogo. Asegúrese de presionar la tecla debajo del ícono.

A continuación se muestra la parte posterior del dispositivo.

- Encendido esta tecla enciende el dispositivo. Mantenga presionada la tecla Encendido para encender o apagar el dispositivo. Presione la tecla Encendido para bloquear la pantalla táctil.
- 2. Lente de la cámara.
- 3. Cámara Esta tecla activa la cámara. Mantenga presionada la tecla Cámara para activar el modo cámara.
- Entrada para el auricular de manos libres (se vende por separado).
- Volumen esta tecla sube o baja el volumen del timbre. También puede activar los modos de vibrar y silencioso con la tecla Volumen.
- 6. Entrada para el adaptador de CA y el cable micro USB.
- 7. Altavoz externo.
- 8. Ojal adicional (para correas y cordones opcionales).

Advertencia: Si se conecta un accesorio en la entrada equivocada se dañará el dispositivo.

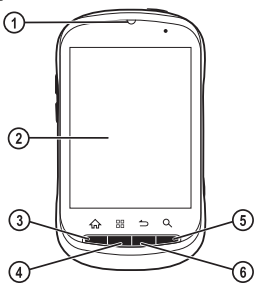

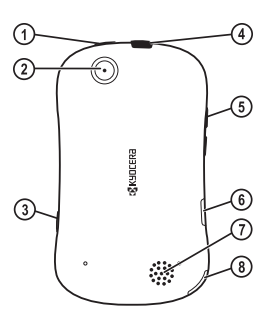

El dispositivo se muestra aquí abierto. Puede ingresar texto usando el teclado QWERTY.

- 1. Pantalla táctil.
- Teclado QWERTY para ingresar números, letras o símbolos.
- May/Min esta tecla cambia de minúsculas a mayúsculas y viceversa en el ingreso de texto. Presione la tecla May/Min una vez para cambiar a minúsculas o mayúsculas, o presiónela dos veces para alternar entre los modos de mayúsculas y minúsculas.

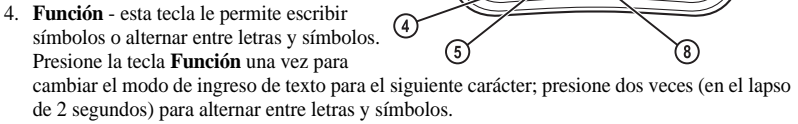

- 5. Símbolo esta tecla permite buscar símbolos que no están disponibles en el teclado QWERTY.
- 6. Borrar esta tecla borra caracteres durante el ingreso de texto.
- 7. Enter esta tecla selecciona una opción en la pantalla o genera un retorno de carro durante el ingreso de texto.
- 8. Espacio esta tecla coloca un espacio durante el ingreso de texto.

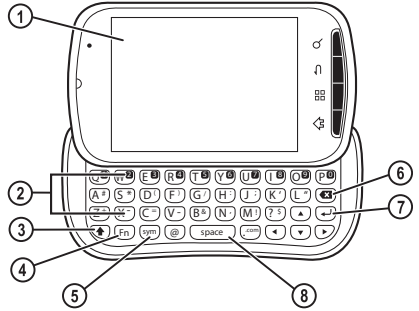

## Menú principal

En la pantalla de inicio, toque **icono Menú Principal** para ver las aplicaciones precargadas y cualquier aplicación que se haya descargado en su dispositivo. La siguiente tabla muestra las aplicaciones que vienen con su dispositivo.

**Nota:** Algunas aplicaciones necesitan una cuenta de Google. Si se le pide una cuenta de Google, siga las instrucciones que se encuentran en pantalla.

| Estado inactivo > | Nivel 1 >          | Nivel 2                                                                                                    |
|-------------------|--------------------|----------------------------------------------------------------------------------------------------|
| Menú Principal    | Ayuda del Teléfono | acceder a la información de ayuda para su dispositivo.                                                                                                    |
|                   | Búsqueda de Google | Realizar búsquedas por texto o por voz con el buscador<br>Google.                                                                                                    |
|                   | Búsqueda por voz   | Realizar búsquedas por voz con el buscador Google.                                                                                                    |
|                   | Calculadora        | Utilizar las funciones matemáticas básicas.                                                                                                    |
|                   | Calendario         | Programar citas y crear recordatorios.                                                                                                    |
|                   | Cámara             | Tomar una foto o grabar un video.                                                                                                    |
|                   | Configuración      | Acceder a estas opciones: Inalámbricas y red, Configurar<br>llamadas, Sonido, Pantalla, Ubicación y seguridad,<br>Conexión PC, Aplicaciones, Cuentas y sincronización,<br>Privacidad, Almacenamiento, Idioma y teclado,<br>Comandos de voz, Accesibilidad, Fecha y hora y Acerca<br>del teléfono. |
|                   | Contactos          | Acceder a sus contactos.                                                                                                    |
|                   | Descargas          | Ver las aplicaciones descargadas.                                                                                                    |
|                   | Email              | Acceder a su correo electrónico.                                                                                                    |
|                   | Gmail              | Acceder a su correo electrónico de Google.                                                                                                    |
|                   | Latitude           | Compartir con un amigo ubicación en Google Maps.                                                                                                    |
|                   | Libros             | Leer sus libros electrónicos.                                                                                                    |

| Estado inactivo >      | Nivel 1 >                 | Nivel 2                                                                  |
|------------------------|---------------------------|--------------------------------------------------------------------------|
|                        | Maps                      | Ver lugares en un mapa.                                                  |
|                        | Marcar de voz             | Usar los comandos de voz.                                                |
|                        | Market                    | Descargar aplicaciones.                                                  |
|                        | Mensajes                  | Enviar y recibir mensajes.                                               |
|                        | Modo Eco                  | Reducir el consumo de la batería.                                        |
|                        | Multimedia                | Ver los archivos multimedia almacenados en su tarjeta SD.                |
|                        | Música                    | Reproducir música.                                                       |
|                        | Navegador                 | Navegar por Internet.                                                    |
|                        | Navigation                | Encontrar instrucciones con Google Maps.                                 |
|                        | Noticias & Clima          | Leer los canales de noticias (feeds) y las actualizaciones del<br>clima. |
|                        | Reloj                     | Consultar el reloj y programar alarmas.                                  |
|                        | Sitios                    | Encontrar lugares cercanos a su ubicación por categoría.                 |
|                        | Talk                      | Enviar y recibir mensajes instantáneos de Google.                        |
|                        | Teléfono                  | Realizar llamadas telefónicas.                                           |
|                        | Uso de la batería         | Ver el uso de batería por aplicación.                                    |
|                        | YouTube                   | Ver videos.                                                              |
| Nota: Los elementos de | el menú en su dispositivo | o pueden cambiar dependiendo de las opciones compatibles                 |

## Cuenta de Google

Para acceder a varias de las funciones como Gmail, Google Maps, Google Talk y el Android Market, necesitará una cuenta de Google. Antes de que pueda acceder a estas aplicaciones de Google, debe ingresar la información de su cuenta de Google. Para obtener más información acerca de cómo sincronizar su cuenta de Google con su dispositivo, consulte "Cuentas y sincronización" en la página 68.

Para crear una cuenta en la Web Si aún no tiene una cuenta de Google, puede crear una en Internet.

- 1. Desde una computadora, abra un explorador de Internet.
- 2. Visite www.google.com.
- Seleccione Acceder para ver la página de inicio de sesión de Google.
- 4. Seleccione **Crear una cuenta ahora** para crear una nueva cuenta.
- Siga las instrucciones para crear una cuenta gratuita.

Para crear una cuenta de un dispositivo Puede crear una cuenta de Google desde su dispositivo.

- 1. Desde Cuentas y sincronización, toque Agregar cuenta.
- 2. Seleccione la aplicación de Google.
- Toque Siguiente y siga las indicaciones para crear un nombre de usuario y contraseña. También deberá aceptar los términos de servicio de Google.
- Una vez que haya creado la cuenta, seleccione las aplicaciones de Google que desee sincronizar con su dispositivo.

# Íconos de notificación y estado

Estos íconos de notificación y estado pueden aparecer en la línea superior de la pantalla de su dispositivo. Al instalar nuevas aplicaciones en su dispositivo, se pueden agregar nuevos íconos.

| 6   | Alarma programada.               |
|-----|----------------------------------|
| ×   | Micrófono silenciado.            |
| (   | Notificación de Google Talk.     |
| 0   | Memoria llena.                   |
|     | Notificación de error.           |
| Ĵ<  | Notificación de llamada perdida. |
| ¢   | Sincronización activada.         |
| -4) | Red Wi-Fi abierta disponible.    |
|     | Potencia de la señal Wi-Fi.      |
| X   | Batería descargada.              |
|     | Batería baja.                    |
|     | Batería llena.                   |

| F                | Cargando batería.                                                                                                  |
|------------------|----------------------------------------------------------------------------------------------------|
| 渇                | Bluetooth activado.                                                                                                |
| *                | Conexión de datos por Bluetooth activada.                                                                          |
| **<br>35         | Servicio de datos 3G disponible. La<br>animación de la flecha indica que hay<br>actividad en la conexión de datos. |
| *4<br>35         | Servicio de datos 3G actualmente inactivo.                                                                         |
| **<br>1x         | Servicio digital 1x disponible. La<br>animación de la flecha indica que hay<br>actividad en la conexión de datos.  |
| **<br>1x         | Servicio de datos 1x actualmente inactivo.                                                                         |
| .atl             | Potencia de la señal. Cuantas menos barras haya, más débil será la señal.                                          |
| ă                | Sin señal.                                                                                                    |
| $\bigtriangleup$ | El dispositivo es móvil en la red local.                                                                           |
| iii              | La tarjeta SD está listo.                                                                                          |
| Ŷ                | USB conectado.                                                                                                    |
| <u>+</u>         | Descarga en progreso.                                                                                              |
| <u>↑</u>         | Carga en progreso.                                                                                                 |
| ۲                | GPS activado.                                                                                                    |
| •                | Audífonos conectados.                                                                                              |

| C        | Llamada en progreso.                                 |
|----------|------------------------------------------------------|
| ×        | Modo silencioso activado.                            |
| Q        | Modo vibrar activado.                                |
| <b>1</b> | Modo avión activado.                                 |
| C        | Altavoz activado.                                    |
| 00       | Notificación de buzón de voz.                        |
| Į,       | Notificación de mensaje.                             |
| Σ        | Notificación de Gmail.                               |
| G        | Tocar para mostrar más íconos en la barra de estado. |
| TTY      | Modo TTY activado.                                   |

## Íconos comunes de Android

Puede tocar íconos para iniciar acciones cuando éstos aparecen en el espacio de trabajo de su pantalla. En la guía del usuario se hace referencia a los íconos de la siguiente manera:

| 00000 | icono Menú Principal abre el menú<br>principal. El menú principal lista todas la<br>aplicaciones instaladas en su dispositivo.          |
|-------|----------------------------------------------------------------------------------------------------|
| ¢     | icono Llamar activa el <b>Teléfono</b> . El<br>icono Llamar también puede iniciar una<br>llamada.                                       |
|       | icono Navegador abre el Navegador.                                                                                                    |
| •     | icono Sonido muestra cuando el sonido<br>está activado mientras la pantalla del<br>dispositivo está bloqueada.                          |
| 9     | icono Vibrar muestra cuando el sonido<br>está desactivado mientras la pantalla del<br>dispositivo está bloqueada.                       |
| ۲     | icono Bloquear muestra cuando la pantalla del dispositivo está bloqueada.                                                               |
|       | icono Basura se usa para eliminar<br>íconos y atajos de su pantalla de inicio.                                                          |
| C     | icono Responder muestra cuando se<br>recibe una llamada mientras el<br>dispositivo está bloqueado. Le permite<br>contestar una llamada. |

| •          | icono Terminar muestra cuando se<br>recibe una llamada mientras el<br>dispositivo está bloqueado o durante una<br>llamada. Le permite finalizar una<br>llamada. |
|------------|----------------------------------------------------------------------------------------------------|
| 8          | icono Buzón de voz llama a su buzón de voz.                                                                                                    |
| :)         | icono Mensaje abre la pantalla para escribir mensajes de texto.                                                                                                 |
| *          | icono Favoritos indica que un contacto es uno de los favoritos.                                                                                                 |
| $\odot$    | icono Más indica que hay más características o campos disponibles.                                                                                              |
| ÷          | icono Suma agrega una entrada a la pantalla.                                                                                                    |
| Ι          | icono Resta elimina una entrada de la pantalla.                                                                                                    |
| 0 <b>°</b> | <b>icono Buscar</b> abre la pantalla de búsqueda.                                                                                                    |
| Ļ          | icon Búsqueda por voz abre la pantalla<br>de búsqueda por voz. Siga las<br>indicaciones.                                                                        |
| \$         | icono Tomar imagen toma una foto con la Cámara.                                                                                                    |
|            | icono Grabar video graba un video con<br>la Cámara de video.                                                                                                    |

| $\otimes$ | icono Almacenar ubicación habilita la<br>función de localizar tienda para la<br>Cámara.         |
|-----------|-------------------------------------------------------------------------------------------------|
| Ô         | icono Cámara indica que el dispositivo está funcionando en modo de cámara.                      |
|           | icono Cámara de video indica que el<br>dispositivo está funcionando en modo de<br>video.        |
| Øw        | icono Balance blanco habilita la función de balance de blancos para la Cámara.                  |
| 1x        | icono Zoom habilita la función de zoom para la Cámara.                                          |
| ٥         | icono Configuración abre la configuración de la Cámara.                                         |
| High      | icono Calidad de video abre la<br>configuración de calidad de video para la<br>Cámara de video. |

## Convenciones de la guía

En esta guía, se usan las siguientes convenciones al describir las funciones del dispositivo.

**Toque** significa tocar un áreas de la pantalla. Por ejemplo, "Toque **Terminado**" significa tocar físicamente la palabra **Terminado** en la pantalla de su dispositivo.

**Toque por un momento** significa tocar un área de la pantalla durante unos segundos. Por ejemplo: "Toque por un momento un contacto" significa que toque físicamente el nombre de un contacto en la pantalla de su dispositivo y que siga tocándolo hasta que la pantalla reaccione.

**Toque y arrastre** significa tocar un área de la pantalla y arrastrarla a otra ubicación. Por ejemplo, "Toque **icono Responder** y arrástrelo a la derecha" significa tocar físicamente **icono Responder** en la pantalla de su dispositivo y usar su dedo para moverlo a la derecha.

Mueva rápidamente significa tocar un área de la pantalla y arrastrarla rápidamente a través de la pantalla. Por ejemplo, "Mueva rápidamente icono Responder" significa tocar físicamente icono Responder en la pantalla de su dispositivo y usar su dedo para moverlo rápidamente a otra área de la pantalla. **Presione** significa usar una tecla del dispositivo. Por ejemplo: "Presione la tecla **Menú** para acceder a más funciones" le indica que debe presionar físicamente la tecla **Menú** en su dispositivo.

Mantenga presionado significa usar una tecla del dispositivo. Por ejemplo: "Mantenga presionada la tecla **Encendido** " le indica que debe presionar físicamente la tecla **Encendido** en su dispositivo y mantener la presión hasta que la pantalla reaccione.

Deslícese significa pasar o deslizarse para moverse a través de una lista en la pantalla. Por ejemplo: "Deslícese a través de su lista de contactos para seleccionar un contacto" significa que deslice físicamente su dedo sobre la pantalla hacia arriba o hacia abajo para moverse a través de la lista de contactos en pantalla.

Seleccione significa escoger una opción. Por ejemplo, "Seleccione Configuración" significa tocar físicamente la pantalla para seleccionar la opción Configuración resaltada.

> (símbolo mayor que) le indica que debe seleccionar una opción del menú o lista. Por ejemplo, "Configuración > Accesibilidad" significa:

- 1. En el menú principal, toque **Configuración**.
- 2. Deslícese a la opción Accesibilidad.
- 3. Toque Accesibilidad.

## 2 Pantalla de inicio

La pantalla de inicio es el punto inicial para todas las aplicaciones. Desde allí puede acceder a las aplicaciones y ver las notificaciones.

## Información general sobre la pantalla de inicio

La pantalla de inicio conduce al estado inicial del dispositivo. Éste también se llama el estado inactivo. La pantalla de inicio tiene los siguientes elementos.

- 1. La barra de estado muestra las notificaciones y otros íconos del dispositivo.
- La barra de búsqueda rápida abre Búsqueda de Google. Puede hacer una búsqueda de un texto o palabra usando la barra de búsqueda rápida.
- 3. Las áreas de trabajo muestran los objetos y atajos que desea.
- 4. icono Llamar abre Teléfono.
- icono Menú Principal abre el menú principal. Esto lista todas las aplicaciones que hay actualmente en su dispositivo.
- 6. icono Navegador abre Navegador.
- Los indicadores del panel de la pantalla muestran en qué panel de la pantalla de inicio está usted actualmente.

Nota: Presione la tecla Inicio desde cualquier aplicación para regresar a la pantalla de inicio.

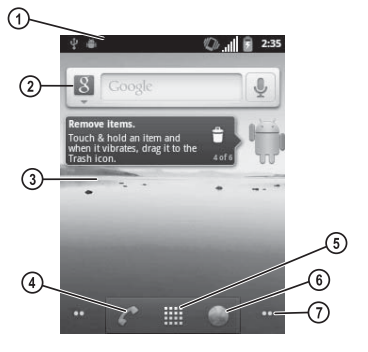

# Para ver los paneles de la pantalla

La pantalla de inicio tiene cinco paneles en los que se pueden colocar atajos e íconos.

- 1. En la pantalla de inicio, desplácese a la izquierda o a la derecha para ver otro panel.
- 2. En cualquiera de los paneles de la pantalla, puede hacer lo siguiente:
  - Tocar icono Llamar para hacer llamadas con Teléfono.
  - Tocar icono Menú Principal para acceder al menú principal.
  - Tocar icono Navegador para navegar por Internet con Navegador.
  - Tocar por un momento la pantalla para acceder a las funciones específicas para ese panel.
  - Presionar la tecla Menú para acceder a más funciones.
  - Presionar la tecla Inicio para volver al panel central de sus cinco paneles.

**Nota:** Los indicadores de los paneles de pantalla que se encuentran en la parte inferior de la pantalla muestran qué panel está viendo actualmente.

## Opciones de las teclas del dispositivo

Su dispositivo tiene teclas exclusivas que le permiten acceder a las siguientes funciones.

#### Para encender el dispositivo Para encender el dispositivo, mantenga presionada la tecla **Encendido** hasta que la pantalla se encienda.

### Para apagar el dispositivo

- 1. Para apagar el dispositivo, mantenga presionada la tecla **Encendido**.
- 2. Toque Apagar.
- Toque Aceptar para confirmar la solicitud para apagar el dispositivo.

## Para activar el modo avión

Cuando se viaja en avión, normalmente hay que apagar los dispositivos móviles porque emiten señales de radiofrecuencia que interfieren con el control del tráfico aéreo. Sin embargo, cuando el dispositivo se encuentre en modo avión, no emitirá señales de radiofrecuencia. No podrá hacer ni recibir llamadas normales, enviar mensajes de texto ni utilizar el navegador ni los dispositivo con Bluetooth, pero podrá jugar, utilizar el calendario, configurar el reloj y realizar llamadas de emergencia a determinados servicios de emergencia. Consulte al personal de uniforme antes de utilizar su dispositivo en modo avión.

- 1. Para habilitar el modo avión, mantenga presionada la tecla **Encendido**.
- 2. Toque **Modo avión**. Aparecerá el ícono de modo avión en la barra de estado.

Para deshabilitar el modo avión, repita estos pasos.

Para activar el modo silencioso Es posible activar el modo silencioso para su dispositivo en cualquier momento.

- 1. Para activar el modo silencioso, mantenga presionada la tecla **Encendido**.
- Toque Modo silencioso. Aparecerá el ícono de sólo vibrar en la barra de estado.
   Para desactivar el modo silencioso, repita estos pasos.

Nota: Si su dispositivo está bloqueado, mueva rápidamente icono Sonido para activar el modo silencioso. Para desactivar el modo silencioso, mueva rápidamente icono Vibrar.

## Para bloquear la pantalla táctil

Para evitar tocar la pantalla accidentalmente, su pantalla táctil se bloqueará automáticamente después de determinado tiempo. También puede bloquear la pantalla táctil manualmente en cualquier momento.

Para bloquear la pantalla táctil, presione la tecla **Encendido**. Mientras la pantalla esté bloqueada, la luz de fondo permanecerá apagada.

Para desbloquear la pantalla táctil, presione la tecla **Encendido**. Luego mueva rápidamente **icono Bloquear**.

#### Para abrir **Búsqueda de Google** Para abrir **Búsqueda de Google** en cualquier momento, presione la tecla **Buscar**. Para obtener más información, consulte "Búsqueda de Google" en la página 85.

#### Para acceder al menú actual

Para ver las funciones para la aplicación o pantalla actual, presione la tecla **Menú**. Las funciones cambiarán de acuerdo a la aplicación que esté utilizando.

**Nota:** Si una de las opciones es **Más**, esto significa que hay más funciones disponibles aparte de las que se muestran. Toque **Más** para ver esas funciones.

#### Para volver a la pantalla de inicio En la pantalla de inicio, presione la tecla Inicio.

Para regresar a la pantalla anterior Para regresar a la pantalla que se mostraba anteriormente en su dispositivo, presione la tecla **Regresar**.

### Para ajustar el volumen

Para ajustar el volumen de su dispositivo, presione la tecla **Volumen** hacia arriba o abajo. El parámetro de volumen que esté ajustando dependerá de la aplicación que esté utilizando. Por ejemplo, cuando ajusta el volumen mientras se está reproduciendo música, ajustará el volumen de medios.

# Opciones de la pantalla de inicio

Desde la pantalla de inicio, puede acceder a las siguientes opciones.

## Para crear un atajo

Es posible crear un atajo para su pantalla de inicio.

- 1. En la pantalla de inicio, toque por un momento un espacio vacío de la pantalla.
- 2. Toque Atajos.
- 3. Seleccione una opción de atajo de la lista.
- 4. Realice la tarea que corresponda. El atajo ahora aparecerá en su pantalla de inicio.

Nota: En la pantalla de inicio, también puede presionar la tecla **Menú** y tocar **Agregar** > **Atajos** para crear un atajo.

## Para instalar un widget

Es posible instalar un widget en su pantalla de inicio.

- 1. En la pantalla de inicio, toque por un momento un espacio vacío de la pantalla.
- 2. Toque Herramientas.
- 3. Seleccione un widget de la lista.
- 4. Finalice la instalación. El widget ahora aparecerá en su pantalla de inicio.

Nota: En la pantalla de inicio, también puede presionar la tecla Menú y tocar Agregar > Herramientas para instalar un widget.

Para poner un enlace a una carpeta Puede crear un atajo a una carpeta en su dispositivo.

- 1. En la pantalla de inicio, toque por un momento un espacio vacío de la pantalla.
- 2. Toque Carpetas.

 Seleccione una carpeta de su dispositivo. El atajo a la carpeta ahora aparecerá en la pantalla de inicio.

Nota: En la pantalla de inicio, también puede presionar la tecla **Menú** y tocar **Agregar** > **Carpetas** para crear un enlace a la carpeta.

Para colocar un fondo de pantalla Es posible cambiar el fondo de pantalla de su dispositivo.

- 1. En la pantalla de inicio, toque por un momento un espacio vacío de la pantalla.
- 2. Toque Papeles tapiz.
- 3. Seleccione un fondo de pantalla de entre los fondos de pantalla de su dispositivo.
- 4. Toque **Definir como fondo de pantalla** para asignarlo como la imagen de fondo.

**Nota:** En la pantalla de inicio, también puede presionar la tecla **Menú** y tocar **Papel tapiz** para colocar la imagen de fondo.

### Para administrar las aplicaciones

- 1. En la pantalla de inicio, presione la tecla **Menú**.
- 2. Toque Administrar aplicaciones.
- 3. En la lista de aplicaciones, seleccione la aplicación que desee administrar.

### Para ver las notificaciones

Al recibir una notificación, su dispositivo mostrará un ícono en la barra de estado que se encuentra en la parte superior de la pantalla. También escuchará o sentirá una alerta, dependiendo de su notificación.

- En la pantalla de inicio, presione la tecla Menú.
- 2. Toque Notificaciones.
- 3. En la lista de notificaciones, seleccione una notificación.
- 4. Realice la tarea que corresponda.

**Nota:** Cada vez que reciba una notificación, toque el ícono y arrástrelo hacia abajo para abrir la lista de notificaciones. No necesita estar en la pantalla de inicio.

Para acceder a la configuración del dispositivo

- En la pantalla de inicio, presione la tecla Menú.
- 2. Toque Configuración.
- 3. En el menú **Configuración**, seleccione un parámetro que desee cambiar.

Para obtener más información, consulte "Configuración" en la página 56.

## Para usar Búsqueda de Google

- En la pantalla de inicio, presione la tecla Menú.
- 2. Toque Buscar.
- Escriba los caracteres que desea buscar. Para obtener más información, consulte "Búsqueda de Google" en la página 85.

Para acceder al menú principal En la pantalla de inicio, toque **icono Menú Principal** para ir al menú principal. Esto lista todas las aplicaciones instaladas en su dispositivo.

Para acceder al historial de llamadas En la pantalla de inicio, toque **icono Llamar** para ir al historial de llamadas. Para obtener más información, consulte "Registro de llamadas" en la página 31.

#### Para abrir el navegador En la pantalla de inicio, toque **icono Navegador** para abrir el navegador. Para obtener más información, consulte "Navegador" en la página 78.

## Para cambiar un elemento de lugar

- En la pantalla de inicio, toque por un momento el elemento (como un atajo o ícono) que desea cambiar de lugar. El elemento ahora se podrá mover.
- 2. Arrástrelo al lugar que desee.
- 3. Suelte el elemento para que quede en ese lugar.

**Nota:** Para mover un elemento a un panel extendido, arrástrelo hasta el borde de la pantalla hasta que se extienda la pantalla de inicio. Para eliminar un elemento

- En la pantalla de inicio, toque por un momento el elemento (como un atajo o ícono) que desea eliminar. El elemento ahora se podrá mover.
- 2. Arrástrelo al icono Basura.
- 3. Suelte el elemento para eliminarlo de la pantalla de inicio.

Para ver las aplicaciones recientes En la pantalla de inicio, mantenga presionada la tecla **Inicio** para ver las últimas aplicaciones que utilizó en su dispositivo.

# 3 Teléfono

En Teléfono, puede marcar números.

## Para hacer llamadas telefónicas

Asegúrese de estar en un área donde haya señal. Mire el símbolo de potencia de la señal en la pantalla de inicio. Cuantas más barras haya, mayor será la potencia de la señal. Si no ve ninguna barra, busque otro sitio donde mejore la señal.

Hay varias maneras de realizar una llamada telefónica.

### Para marcar un número

- 1. En la pantalla de inicio, toque **icono Menú Principal**.
- 2. En el menú principal, toque Teléfono.
- 3. Si es necesario, toque Teléfono nuevo.
- 4. En el teclado numérico, ingrese un número.
- 5. Toque **icono Llamar** para llamar a ese número.

### Para llamar a un contacto

- 1. En el teclado numérico, toque Contactos.
- 2. En la lista de contactos, toque por un momento un contacto.
- 3. Toque Llamar al contacto.

- Dado el caso, seleccione un número de la lista.
- 5. Haga la llamada telefónica.

#### Para llamar a un contacto favorito

- 1. En el teclado numérico, toque Favoritos.
- En la lista de favoritos, toque icono Llamar junto al número que desee marcar.
- 3. Haga la llamada telefónica.

#### Para volver a marcar un número

- 1. En el teclado numérico, toque **Registro de llamadas**.
- 2. En la lista de entradas, toque **icono Llamar** junto al número que desee marcar.
- 3. Haga la llamada telefónica.

### Para guardar un número en Contactos

- 1. Al ingresar un número, presione la tecla Menú.
- 2. Toque Agregar a contactos para agregar el número a sus Contactos.

#### Para hacer una pausa temporal

- 1. Al ingresar un número, presione la tecla Menú.
- Toque Agregar pausa de 2 segundos para insertar una pausa temporal. Una pausa temporal detiene la operación de marcación durante dos segundos.

- 3. Ingrese los números restantes.
- 4. Toque **icono Llamar** para llamar a ese número.

#### Para hacer una pausa forzada

- 1. Al ingresar un número, presione la tecla **Menú**.
- Toque Agregar espera para insertar una pausa forzada. Una pausa forzada hace que el dispositivo tenga que esperar su confirmación de marcación para continuar.
- 3. Ingrese los números restantes.
- Toque icono Llamar para llamar a ese número.

Para utilizar la marcación por voz Es posible utilizar los comandos de voz para llamar a un contacto o para marcar el número de un dispositivo. Para obtener más información, consulte "Marcar de voz" en la página 87.

# Para llamar a los servicios de emergencia

Puede hacer llamadas a los códigos de emergencia aun si su dispositivo está bloqueado o su cuenta está restringida. Al llamar, el dispositivo entra en modo de emergencia. Esto permite al servicio de emergencia el acceso exclusivo al dispositivo para devolverle la llamada, si fuera necesario. Para realizar o recibir llamadas normales después de marcar el código, es preciso salir del modo de emergencia.

Para marcar a un código de emergencia:

- 1. En el teclado numérico, ingrese el código de emergencia de tres dígitos.
- 2. Toque **icono Llamar** para marcar a los servicios de emergencia.
- 3. Cuando finalice su llamada, toque **Terminar**.
- Toque Salir para salir del modo de emergencia.

# Para atender llamadas telefónicas

Cuando se recibe una llamada, el dispositivo suena, vibra o se ilumina. También aparece el número de teléfono de la persona que está llamando a menos que esté restringido. Si el número está guardado en su lista de contactos, aparecerá el nombre del contacto.

Hay varias maneras de atender una llamada entrante.

#### Para contestar una llamada

Cuando reciba una alerta de llamada, toque **Responder** para contestar la llamada.

Si su dispositivo está bloqueado, mueva rápidamente **icono Responder** para contestar la llamada.

Para ignorar una llamada Cuando reciba una alerta de llamada, toque **Ignorar** para silenciar la alerta. Dado el caso, la llamada irá directamente a su buzón de voz. Si su dispositivo está bloqueado, mueva rápidamente **icono Terminar** para ignorar la llamada.

Para finalizar una llamada Durante una llamada, toque **Terminar**.

# Para ajustar el volumen durante una llamada

Durante una llamada, presione la tecla **Volumen** hacia arriba o hacia abajo para ajustar el volumen del auricular.

Para marcar un número durante una llamada

Durante una llamada, toque **Agregar** para marcar otro número.

Cuando tenga dos o más llamadas activas, toque estado de la llamada para alternar entre las llamadas o **Integrar** para hacer una conferencia.

Para crear conferencias

- 1. Durante una llamada, toque **Agregar** para marcar otro número.
- 2. Toque **Integrar** para hacer una conferencia.

Durante una conferencia, toque **Administrar** para acceder a las líneas de teléfono de conferencia.

# Para utilizar el teclado durante una llamada

Esta función funciona como un interruptor. Durante una llamada, toque **Teclado** para usar el teclado numérico. Toque **Ocultar** nuevamente para cerrar el teclado numérico.

# Para utilizar el altavoz durante una llamada

Esta función funciona como un interruptor. Durante una llamada, toque **Activar** debajo de **Altavoz** para activar el altavoz. Toque **Desactivar** para desactivar el altavoz.

# Para silenciar el sonido durante una llamada

Esta función funciona como un interruptor. Durante una llamada, toque **Activar** debajo de **Silenciar** para silenciar el micrófono. Toque **Desactivar** para desactivar el micrófono.

# Para utilizar el Bluetooth durante una llamada

- Esta función funciona como un interruptor. Durante una llamada, presione la tecla Menú.
- 2. Toque **Bluetooth** para conectarse a un dispositivo con Bluetooth sincronizado. Toque **Bluetooth** nuevamente para desconectarse.

Para obtener más información, consulte "Configuración Bluetooth" en la página 59.

## Buzón de voz

Puede acceder a su buzón de voz desde su dispositivo. Para controlar la configuración asociada a su buzón de voz, consulte "Configurar llamadas" en la página 61.

Para configurar su buzón de voz Antes de que el dispositivo pueda recibir mensajes de buzón de voz, debe configurar una contraseña y grabar un saludo personal con el proveedor de servicios.

Cuando haya configurado su buzón de voz, todas las llamadas no contestadas se transferirán automáticamente al buzón de voz, incluso si el dispositivo está utilizándose en ese momento o si está apagado.

- 1. En la pantalla de inicio, toque **icono Menú Principal**.
- 2. En el menú principal, toque Teléfono.
- 3. En el teclado, toque icono Buzón de voz.
- 4. Siga las indicaciones del sistema para crear una contraseña y grabar un saludo.

**Nota:** En el teclado numérico, también puede tocar por un momento el 1 para acceder al buzón de voz.

# Para responder a las notificaciones del buzón de voz

Al recibir un buzón de voz, su dispositivo muestra un ícono de buzón de voz en la barra de estado que se encuentra en la parte superior de la pantalla. También escuchará o sentirá una alerta, dependiendo de su configuración.

- Cuando vea el ícono de buzón de voz, tóquelo y arrástrelo hacia abajo para abrir la lista de notificaciones.
- 2. Toque la notificación de buzón de voz.
- 3. Siga las instrucciones del sistema para recuperar el mensaje.

**Nota:** En el teclado numérico, también puede tocar por un momento el 1 para acceder al buzón de voz en cualquier momento.

# Registro de llamadas

En **Registro de llamadas**, puede consultar su historial de llamadas.

## Para ver el registro de llamadas

Las llamadas entrantes, salientes y perdidas se guardan en un registro de llamadas.

- 1. En la pantalla de inicio, toque icono Menú Principal.
- 2. En el menú principal, toque Teléfono.
- 3. En el teclado, toque **Registro de llamadas**. Las llamadas entrantes, salientes y perdidas están representadas por íconos.
- 4. En el registro de llamadas, puede hacer lo siguiente:
  - Toque icono Llamar junto a un número que desee marcar.
  - <sup>†</sup>Oque por un momento una entrada para acceder a las funciones para esa entrada específica.
  - Presione la tecla Menú para acceder a más funciones.

# Para responder a las notificaciones de llamadas perdidas

Al perder una llamada, su dispositivo muestra un ícono de llamada perdida en la barra de estado que se encuentra en la parte superior de la pantalla. También escuchará o sentirá una alerta, dependiendo de su configuración.

- Cuando vea el ícono de llamada perdida, tóquelo y arrástrelo hacia abajo para abrir la lista de notificaciones.
- 2. Toque la notificación de llamada perdida para ver su registro de llamadas.

## Registro de llamadas Opciones

Para volver a marcar un número

- 1. En el registro de llamadas, toque por un momento una entrada.
- 2. Toque Llamar a [número].
- 3. Haga la llamada telefónica.

Para editar un número antes de volver a marcar

- 1. En el registro de llamadas, toque por un momento una entrada.
- 2. Toque Editar el número antes de llamar.
- 3. En el teclado, edite el número.
- 4. Haga la llamada telefónica.

Para guardar una entrada en Contactos

- 1. En el registro de llamadas, toque por un momento una entrada.
- 2. Toque Agregar a contactos para agregar el número a sus Contactos.

Para ver un contacto

- 1. En el registro de llamadas, toque por un momento una entrada.
- 2. Toque **Ver contacto** para ver la pantalla de detalle del contacto.

Para enviar un mensaje a un número

- 1. En el registro de llamadas, toque por un momento una entrada.
- 2. Toque Enviar mensajes de texto.
- 3. Finalice el mensaje.

Para eliminar una entrada

- 1. En el registro de llamadas, toque por un momento una entrada.
- 2. Toque Remover del registro de llamadas.
- 3. Toque Aceptar para confirmar.

Para eliminar todas las entradas

- 1. En el registro de llamadas, presione la tecla **Menú**.
- 2. Toque Borrar registro de llamadas.
- 3. Toque Aceptar para confirmar.

## 4 Contactos

Utilice **Contactos** para guardar información acerca de una persona o empresa.

## Para ver la lista de contactos

- 1. En la pantalla de inicio, toque icono Menú Principal.
- 2. En el menú principal, toque Contactos.
- 3. En la lista de contactos, puede hacer una de las siguientes cosas:
  - Toque un contacto para ver los detalles.
  - Toque por un momento un contacto para acceder a las funciones para ese contacto específico.
  - Presione la tecla Menú para acceder a más funciones.

## Para crear un contacto

- 1. En la lista de contactos, presione la tecla **Menú**.
- 2. Toque Contacto nuevo.
- 3. En la pantalla editar contacto, toque **Nombre** para editar el nombre.
- 4. Toque Apellidos para editar el apellido.
- Toque Teléfono para ingresar el número de teléfono.
- Si corresponde, ingrese números de teléfono adicionales, correos electrónicos y otros detalles de contacto.
- 7. Toque **Terminado** para guardar.

# Opciones de la lista de contactos

#### Para ver los Favoritos

- 1. En la lista de contactos, toque Favoritos.
- 2. En la lista de favoritos, puede hacer una de las siguientes cosas:
  - Tocar icono Llamar para llamar al contacto.
  - Tocar un contacto para ver los detalles.
  - Tocar por un momento un contacto para acceder a las funciones para ese contacto específico.
  - Presionar la tecla Menú para acceder a más funciones.

Para volver a la lista de contactos, toque **Contactos**.

#### Para ver un contacto

- 1. En la lista de contactos, toque por un momento un contacto.
- 2. Toque **Ver contacto** para ver la pantalla de detalle del contacto.

### Para llamar a un contacto

- 1. En la lista de contactos, toque por un momento un contacto.
- 2. Toque Llamar al contacto.
- Dado el caso, seleccione un número de la lista.
- 4. Haga la llamada telefónica.

Para enviar un mensaje a un contacto

- 1. En la lista de contactos, toque por un momento un contacto.
- 2. Toque Enviar texto al contacto.
- Dado el caso, seleccione una dirección de la lista.
- 4. Finalice el mensaje.

### Para agregar un contacto a Favoritos

- 1. En la lista de contactos, toque por un momento un contacto.
- 2. Toque Agregar a favoritos.

Para eliminar un contacto de favoritos, seleccione **Remover de favoritos**.

Para editar un contacto

- 1. En la lista de contactos, toque por un momento un contacto.
- 2. Toque Editar contacto.
- 3. Cambie la información del contacto según sea necesario.
- 4. Toque Terminado para guardar.

### Para eliminar un contacto

- 1. En la lista de contactos, toque por un momento un contacto.
- 2. Toque Borrar contacto.
- 3. Toque Aceptar para confirmar.

#### Para encontrar un contacto

- 1. En la lista de contactos, presione la tecla **Menú**.
- 2. Toque Buscar.
- Ingrese las letras para buscar según el nombre. Mientras escribe, la pantalla muestra los contactos que coinciden con las letras escritas.

# Para mostrar únicamente los contactos con números

- 1. En la lista de contactos, presione la tecla **Menú**.
- 2. Toque Opciones de visibilidad.
- Toque Sólo contactos con teléfonos para mostrar los contactos que tienen números telefónicos. Una marca de verificación indica que la opción Sólo contactos con teléfonos está activada.
- 4. Toque Terminado para guardar.

### Para ordenar los contactos

- 1. En la lista de contactos, presione la tecla **Menú**.
- 2. Toque Opciones de visibilidad.
- 3. Toque Ordenar listas por.
- 4. Seleccione una opción de la lista para ordenarlos.
- 5. Toque Terminado para guardar.

Para ajustar la visualización de un contacto

- 1. En la lista de contactos, presione la tecla **Menú**.
- 2. Toque Opciones de visibilidad.
- 3. Toque Ver nombres de contacto como.
- Seleccione una opción de visualización de la lista.
- 5. Toque Terminado para guardar.

Para agregar contactos desde una cuenta

- 1. En la lista de contactos, presione la tecla **Menú**.
- 2. Toque **Cuentas** para acceder a la configuración de su cuenta.
- 3. Toque Agregar cuenta.
- 4. Seleccione una aplicación o tipo de cuenta.
- Escriba los parámetros según sea necesario. Es posible que necesite el nombre de usuario y contraseña correspondientes para la cuenta.

Para importar contactos desde una tarjeta SD

- 1. En la lista de contactos, presione la tecla **Menú**.
- 2. Toque Importar/Exportar > Importar desda tarjeta SD.
- Dado el caso, elija dónde colocar los contactos importados.

4. Dado el caso, elija un archivo vCard para leerlo de su tarjeta.

Para exportar contactos a una tarjeta SD, seleccione **Exportar a la tarjeta SD**.

#### Para compartir contactos

- 1. En la lista de contactos, presione la tecla **Menú**.
- 2. Toque Importar/Exportar > Compartir contactos visibles.
- 3. Seleccione una opción para compartir.
- 4. Realice la tarea que corresponda para enviar la lista de contactos.

# Opciones de los detalles del contacto

### Para llamar a un número

- Mientras ve los datos de un contacto, toque icono Llamar junto al número que desee marcar.
- 2. Haga la llamada telefónica.

### Para enviar un mensaje a un número

- Mientras ve los datos de un contacto, toque icono Mensaje junto al número al que desee enviarle un mensaje.
- 2. Finalice el mensaje.

Para marcar un contacto como Favorito Mientras ve los datos de un contacto, toque **icono Favoritos** para agregar el contacto a la lista de favoritos. Para eliminar un contacto de sus favoritos, toque **icono Favoritos** nuevamente.

### Para editar los detalles de un contacto

- 1. Mientras ve los datos de un contacto, presione la tecla **Menú**.
- 2. Toque Editar contacto.
- 3. En la pantalla editar contacto, toque un campo para editar un dato.
- 4. Toque Terminado para guardar.

Para acceder a más campos de detalles, toque icono Más.

Para agregar detalles del contacto

- 1. Mientras ve los datos de un contacto, presione la tecla **Menú**.
- 2. Toque Editar contacto.
- En la pantalla editar contacto, toque icono Suma donde necesite agregar un dato, como un número o dirección. Para eliminar un dato del contacto, toque icono Resta junto al número o dirección.
- 4. Ingrese el número o dirección.
- Toque Terminado para guardar.
   Para ver más campos de detalles, toque icono Más.

Para cambiar la etiqueta del número

- 1. Mientras ve los datos de un contacto, presione la tecla **Menú**.
- 2. Toque Editar contacto.
- En la pantalla editar contacto, toque la etiqueta junto al número de teléfono.
- 4. Seleccione una etiqueta de la lista.
- 5. Toque Terminado para guardar.

### Para asignar una imagen a un contacto

- 1. Mientras ve los datos de un contacto, presione la tecla **Menú**.
- 2. Toque Editar contacto.
- 3. En la pantalla editar contacto, toque el ícono imagen.
- Tome una foto nueva o asigne una de la Multimedia.
- 5. Toque Terminado para guardar.

#### Para asignar un timbre a un contacto

- 1. Mientras ve los datos de un contacto, presione la tecla **Menú**.
- 2. Toque Opciones.
- 3. Toque **Timbre** y seleccione un sonido de la lista.
- Toque Aceptar para asignárselo al contacto.
Para enviar las llamadas al buzón de voz

- 1. Mientras ve los datos de un contacto, presione la tecla **Menú**.
- 2. Toque Opciones.
- Toque Llamadas entrantes para enviar las llamadas entrantes del contacto directamente a su buzón de voz. Una marca de verificación indica que la opción Llamadas entrantes está activada.

Para compartir un contacto

- 1. Mientras ve los datos de un contacto, presione la tecla **Menú**.
- Toque Compartir y seleccione una opción para compartir.
- 3. Realice la tarea que corresponda para enviar el contacto.

Para eliminar un contacto

- 1. Mientras ve los datos de un contacto, presione la tecla **Menú**.
- 2. Toque Borrar contacto.
- 3. Toque Aceptar para confirmar.

# 5 Mensajes

Utilice **Mensajes** para administrar los mensajes de su dispositivo.

# Para ver todos los hilos de mensajes

Todos los mensajes se muestran como una lista de hilos. Un hilo es un grupo de mensajes enviados entre usted y un contacto, número o correo electrónico. El hilo con el mensaje más reciente se muestra primero.

- 1. En la pantalla de inicio, toque icono Menú Principal.
- En el menú principal, toque Mensajes. Se mostrarán todos los hilos de mensajes. Los hilos se mostrarán de las siguientes maneras:
  - Los hilos sin leer aparecerán en negrita. La cantidad de mensajes en el hilo se mostrará entre paréntesis después del correo electrónico del emisor, por ejemplo Luthor Bone (5). Si solamente hay un mensaje en un hilo, no se mostrará ningún número.
  - Los hilos leídos aparecerán en texto sin formato. Los mensajes con archivos adjuntos o aquéllos que estén bloqueados se indicarán con los íconos correspondientes.
  - Los borradores se indicarán con un ícono.
  - Las alertas del navegador se indicarán con un ícono.

- Los mensajes programados se indicarán con un ícono. Estos mensajes se enviarán a la hora que haya establecido.
- Los mensajes pendientes se indicarán con un ícono. Estos mensajes se enviarán cuando sea posible.
- Los mensajes que no se pudieron enviar se indicarán con un ícono. Estos mensajes no se pueden enviar.
- 3. En la lista de hilos, puede hacer lo siguiente:
  - Tocar un hilo para ver los mensajes del hilo. Mientras ve un hilo, puede tocar un mensaje para ver ese mensaje en particular.
  - Tocar por un momento un hilo para acceder a las funciones para ese hilo específico.
  - Tocar Mensaje nuevo para crear un nuevo mensaje.
  - Presionar la tecla Menú para acceder a más funciones.

# Para crear un mensaje

Los mensajes de texto sólo se pueden enviar a números de teléfonos que tengan la capacidad de recibirlos o a direcciones de correo electrónico. Si se excede el límite de caracteres y el tamaño del archivo para un solo mensaje, deberá editar el mensaje para cumplir con la limitación de tamaño.

- 1. En la pantalla de inicio, toque **Mensaje nuevo**.
- En la pantalla de redacción, ingrese el número de teléfono o correo electrónico del receptor. También puede ingreser un nombre de contacto.
- Escriba un mensaje. Toque por un momento el campo de ingreso de texto para acceder a más funciones de ingreso de texto.
- Si corresponde, presione la tecla Menú para acceder a más funciones de mensajes.
- 5. Al terminar, toque Enviar.

Si recibe una llamada mientras crea un mensajes, aparecerá una notificación. Haga una de las siguientes cosas:

- Toque **Ignorar** para ignorar la llamada y regresar a la pantalla de redacción.
- Toque Responder para contestar la llamada. Su mensaje se guardará automáticamente como borrador.

# Para responder a las notificaciones de mensajes

Al recibir un mensaje, su dispositivo muestra un ícono de mensaje en la barra de estado que se encuentra en la parte superior de la pantalla. También escuchará o sentirá una alerta, dependiendo de su configuración.

- Cuando vea el ícono de mensaje, tóquelo y arrástrelo hacia abajo para abrir la lista de notificaciones.
- 2. Toque la notificación de mensajes.
- Si es necesario, toque un hilo de la lista de hilos. Los hilos que contienen nuevos mensajes se muestran en negrita.
- 4. De ser necesario, toque **Descargar** para ver los archivos multimedia adjuntos.
- 5. En el hilo de mensajes, redacte su respuesta.

# Opciones de la pantalla de redacción de mensajes

### Para enviar un mensaje a un contacto

- 1. En la pantalla de redacción de mensajes, ingrese un nombre de contacto.
- 2. Seleccione un contacto de Contactos.
- 3. Finalice su mensaje.

### Para agregar un asunto

- 1. En la pantalla de redacción de mensajes, presione la tecla **Menú**.
- 2. Toque Agregar asunto.
- 3. Escriba el asunto en el campo asunto.
- 4. Finalice su mensaje.

#### Para crear un archivo multimedia

- En la pantalla de redacción de mensajes, presione la tecla Menú.
- 2. Toque Adjuntar.

- Elija una opción de la lista. Por ejemplo, toque Capturar video para grabar un video.
- 4. Finalice su mensaje.

# Para adjuntar un archivo multimedia

- 1. En la pantalla de redacción de mensajes, presione la tecla **Menú**.
- 2. Toque Adjuntar.
- Elija una opción de la lista. Por ejemplo, toque Imágenes para adjuntar una imagen.
- 4. Seleccione un archivo multimedia.
- 5. Finalice su mensaje.

# Para adjuntar una diapositiva

- 1. En la pantalla de redacción de mensajes, presione la tecla **Menú**.
- 2. Toque Adjuntar > Presentación.
- Utilice los controles para crear una diapositiva con varios archivos multimedia.
- 4. Finalice su mensaje.

## Para insertar una carita sonriente

- 1. En la pantalla de redacción de mensajes, presione la tecla **Menú**.
- 2. Toque Insertar emoticono.
- 3. Seleccione una carita sonriente de la lista.
- 4. Finalice su mensaje.

## Para regresar a la lista de hilos

- 1. En la pantalla de redacción de mensajes, presione la tecla **Menú**.
- Toque Todos las cadenas para regresar a la lista de hilos. Si estaba en la mitad de un mensaje, el mismo se guardará como borrador.

# Para descartar un mensaje

- 1. En la pantalla de redacción de mensajes, presione la tecla **Menú**.
- 2. Toque **Descartar** para regresar a la lista de hilos sin guardar el borrador.

## Para establecer la prioridad

- 1. En la pantalla de redacción de mensajes, presione la tecla **Menú**.
- 2. Toque Definir prioridad.
- 3. Seleccione un nivel de prioridad.
- 4. Finalice su mensaje.

# Opciones de ingreso de texto

### Para ingresar texto con el teclado Android

- Al redactar un mensaje, toque un campo de ingreso de texto para activar el teclado virtual Android.
- 2. En el teclado, puede hacer una de las siguientes cosas:
  - Tocar el teclado para ingresar texto.

- Tocar por un momento el archivo de ingreso para acceder a más opciones de texto.
- Si corresponde, tocar Terminado para cerrar el teclado. De lo contrario, presione la tecla Regresar.

Es posible modificar la configuración para su teclado Android. Para obtener más información, consulte "Teclado de Android" en la página 72.

#### Para ingresar texto con el teclado QWERTY

- 1. Si corresponde, deslice el teclado integrado de su dispositivo para abrirlo.
- 2. Al redactar un mensaje, desplácese a un campo de ingreso de texto. Puede hacer una de las siguientes cosas:
  - Presionar los botones del teclado para ingresar texto.
  - Tocar por un momento el archivo de ingreso para acceder a más opciones de texto.

Es posible modificar la configuración para su teclado integrado. Para obtener más información, consulte "Teclado incorporado" en la página 73.

Para ingresar números y símbolos

- Al ingresar texto, toque SÍM. El teclado cambia para mostrar números y símbolos.
- Ingrese caracteres según sea necesario. Toque May/Min para ver más caracteres.
  Para regresar a las letras, toque ABC.

Para cambiar de minúscula a mayúscula y viceversa Su dispositivo ingresa letras en modo de oración. Es posible cambiar esto a mayúsculas o minúsculas, si es necesario.

Al ingresar texto, toque **May/Min** para cambiar el modo de ingreso de texto a mayúscula o minúscula. El teclado se cambiará de manera apropiada.

Un indicador junto a su tecla de teclado Android **May/Min** le notificará cuando el bloqueo de mayúsculas esté activado. Toque **May/Min** para desactivar el bloqueo de mayúsculas.

Para agregar caritas sonrientes Al ingresar texto, toque :-) para ingresar una carita sonriente. Toque por un momento :-) para ver más caritas sonrientes.

Para usar el diccionario de palabras Al crear un mensaje, su dispositivo puede completar las palabras más rápidamente. Su dispositivo utiliza un diccionario para adivinar las palabras que está escribiendo. Al ingresar texto, toque las palabras de las opciones que se muestran para agregarlas a su mensaje. Si las opciones no entran en la pantalla, utilice los controles de las flechas para ver más palabras.

Por ejemplo, para ingresar la palabra "Wyoming", escriba w > y > o y toque **Wyoming**.

### Para agregar una palabra al diccionario

- Al ingresar texto, toque por un momento el campo de ingreso después de escribir una palabra.
- Toque la opción que corresponda Agregar [palabra] al diccionario para agregar la palabra al diccionario de usuario.
- 3. Toque Aceptar para confirmar.

### Para copiar y pegar texto

- Al ingresar texto, toque por un momento el campo de ingreso después de escribir el contenido.
- Toque una opción de selección. Por ejemplo, toque Seleccionar todo para elegir todo el contenido. El contenido que seleccionó está resaltado.
- 3. Mueva el cursor a la posición que quiera pegar. Toque por un momento el campo de ingreso nuevamente.

4. Toque Pegar para colocar el texto.

Nota: Para copiar el contenido para usarlo más adelante, toque **Copiar** para copiar el contenido.

#### Para eliminar texto

- Al ingresar texto, toque por un momento el campo de ingreso después de escribir el contenido.
- Toque una opción de selección. Por ejemplo, toque Seleccionar todo para elegir todo el contenido. El contenido que seleccionó está resaltado.
- 3. Toque por un momento el campo de ingreso nuevamente.
- 4. Toque **Cortar** para eliminar el contenido seleccionado.

**Nota:** Para eliminar texto de a un carácter a la vez, toque **Borrar**.

Para cambiar el método de ingreso de texto

- 1. Al ingresar texto, toque por un momento el campo de ingreso.
- 2. Toque Método de entrada.
- Seleccione una opción para el ingreso de texto. Esto puede cambiar el funcionamiento del teclado.

# Opciones de la lista de hilos

Para crear un mensaje

- 1. En la lista de hilos, presione la tecla Menú.
- 2. Toque Redactar.
- En la pantalla de redacción, ingrese el número de teléfono o correo electrónico del receptor. También puede ingreser un nombre de contacto.
- Escriba un mensaje. Toque por un momento el campo de ingreso de texto para acceder a más funciones de ingreso de texto.
- Si corresponde, presione la tecla Menú para acceder a más funciones de mensajes.
- 6. Al terminar, toque Enviar.

Para encontrar un mensaje

- 1. En la lista de hilos, presione la tecla Menú.
- 2. Toque Buscar.
- Escriba los caracteres en el campo de búsqueda.
- Toque icono Buscar para comenzar a buscar. Los mensajes que coincidan con su búsqueda se mostrarán en pantalla.

### Para ver un hilo

- 1. En la lista de hilos, toque por un momento un hilo.
- 2. Toque **Ver cadena** para ver la lista de mensajes.

Para ver el emisor

- 1. En la lista de hilos, toque por un momento un hilo.
- 2. Toque **Ver contacto** para ver la información de contacto del emisor.

## Para agregar al emisor a los contactos

- 1. En la lista de hilos, toque por un momento un hilo.
- 2. Toque Agregar a contactos para agregar al emisor a sus Contactos.

## Para eliminar un hilo

- 1. En la lista de hilos, toque por un momento un hilo.
- 2. Toque Borrar cadena.
- 3. Toque Borrar para confirmar.

## Para eliminar todos los hilos

- 1. En la lista de hilos, presione la tecla Menú.
- 2. Toque Borrar cadenas.
- 3. Toque Borrar para confirmar.

# Para ver las opciones de los hilos

## Para responder a un hilo

- Mientras ve un hilo, escriba un mensaje en el campo de entrada de texto que se encuentra en la parte inferior de la pantalla. Todos los destinatarios de los hilos estarán incluidos en la respuesta.
- 2. Al terminar, toque Enviar.

Para llamar a quien lo envió

- Mientras ve un hilo, presione la tecla Menú.
- 2. Toque Llamar.
- 3. Haga la llamada telefónica.

#### Para agregar un asunto

- Mientras ve un hilo, presione la tecla Menú.
- 2. Toque Agregar asunto.
- 3. Escriba el asunto en el campo asunto.
- 4. Finalice su mensaje de respuesta.

## Para crear un archivo multimedia

- Mientras ve un hilo, presione la tecla Menú.
- 2. Toque Adjuntar.
- Elija una opción de la lista. Por ejemplo, toque Capturar video para grabar un video.
- 4. Finalice su mensaje de respuesta.

## Para adjuntar un archivo multimedia

- 1. Mientras ve un hilo, presione la tecla Menú.
- 2. Toque Adjuntar.
- 3. Elija una opción de la lista. Por ejemplo, toque **Imágenes** para adjuntar una imagen.
- 4. Seleccione un archivo multimedia.
- 5. Finalice su mensaje de respuesta.

### Para adjuntar una diapositiva

- 1. Mientras ve un hilo, presione la tecla Menú.
- 2. Toque Adjuntar > Presentación.
- Utilice los controles para crear una diapositiva con varios archivos multimedia.
- 4. Finalice su mensaje de respuesta.

#### Para insertar una carita sonriente

- Mientras ve un hilo, presione la tecla Menú.
- 2. Toque Insertar emoticono.
- 3. Seleccione una carita sonriente de la lista.
- 4. Finalice su mensaje de respuesta.

#### Para ver el emisor

- Mientras ve un hilo, presione la tecla Menú.
- 2. Toque **Ver contactos** para ver la información de contacto del emisor.

## Para agregar al emisor a los contactos

- Mientras ve un hilo, presione la tecla Menú.
- 2. Toque **Agregar a contactos** para agregar al emisor a sus **Contactos**.

## Para ver un archivo adjunto

- Mientras ve un hilo, toque por un momento un mensaje con un archivo adjunto. Los mensajes con archivos adjuntos están señalados con un ícono.
- Toque la opción que corresponda. Por ejemplo, toque Ver imagen para ver una imagen.

Para reproducir un archivo adjunto

- Mientras ve un hilo, toque por un momento un mensaje con un adjunto. Los mensajes con archivos adjuntos están señalados con un ícono.
- 2. Toque la opción que corresponda. Por ejemplo, toque **Reproducir video** para reproducir un video.
- 3. Toque los íconos de la pantalla para controlar la reproducción.

Para guardar un archivo adjunto

- Mientras ve un hilo, toque por un momento un mensaje con un adjunto. Los mensajes con archivos adjuntos están señalados con un ícono.
- Toque la opción que corresponda. Por ejemplo, toque Guardar imagen para guardar una imagen. El archivo adjunto se guardará a su tarjeta SD

Para compartir un archivo adjunto

- Mientras ve un hilo, toque por un momento un mensaje con un archivo adjunto. Los mensajes con archivos adjuntos están señalados con un ícono.
- Toque la opción que corresponda. Por ejemplo, toque Compartir imagen para compartir una imagen.
- 3. Seleccione una opción para compartir de la lista.
- 4. Realice la tarea que corresponda para compartir el archivo adjunto.

# Para bloquear un mensaje

- 1. Mientras ve un hilo, toque por un momento un mensaje.
- 2. Toque **Bloquear mensaje** para evitar eliminarlo sin querer. Para desbloquear un mensaje, toque **Desbloquear mensaje**.

## Para reenviar un mensaje

- 1. Mientras ve un hilo, toque por un momento un mensaje.
- 2. Al tocar **Reenviar** se abre la pantalla de redacción de mensajes, con el mensaje de texto agregado.
- 3. Finalice su mensaje.

Para copiar el texto de un mensaje

- 1. Mientras ve un hilo, toque por un momento un mensaje.
- 2. Toque **Copiar el texto del mensaje** para copiar el texto de un mensaje.

## Para ver los detalles de los mensajes

- 1. Mientras ve un hilo, toque por un momento un mensaje.
- 2. Toque **Ver detalles del mensaje** para ver los detalles.
- 3. Toque Aceptar para regresar a los hilos.

Para regresar a la lista de hilos

- Mientras ve un hilo, presione la tecla Menú.
- Toque Todos las cadenas para regresar a la lista de hilos. Si estaba en la mitad de una respuesta, la misma se guardará como borrador.

Para establecer la prioridad

- 1. Mientras ve un hilo, presione la tecla Menú.
- 2. Toque Definir prioridad.
- 3. Seleccione un nivel de prioridad.
- 4. Finalice su mensaje de respuesta.

## Para eliminar un mensaje

- 1. Mientras ve un hilo, toque por un momento un mensaje.
- 2. Toque Borrar mensaje.
- 3. Toque Borrar para confirmar.

Para eliminar un hilo

- Mientras ve un hilo, presione la tecla Menú.
- 2. Toque Borrar cadena.
- 3. Toque Borrar para confirmar.

# Configuración de mensajes

La configuración de mensajes afecta a todos los mensajes a menos que la cambie para un mensaje en particular. En la lista de hilos, presione la tecla **Menú** y toque **Configuración** para modificar las siguientes funciones.

# Para eliminar los mensajes viejos automáticamente

Toque **Borrar mensajes antiguos** para eliminar los mensajes viejos automáticamente cuando se llegue al límite de mensajes. Una marca de verificación indica que la opción **Borrar mensajes antiguos** está activada.

Para establecer el límite de mensajes de texto

Es posible establecer el límite de mensajes permitidos para cada conversación.

- 1. Toque Límite de mensajes de texto.
- 2. Use los controles para ingresar un nuevo límite.
- 3. Toque Establecer para guardar.

# Para establecer el límite de mensajes multimedia

Es posible establecer el límite de mensajes multimedia permitidos para cada conversación.

- 1. Toque Límite de mensajes multimedia.
- 2. Use los controles para ingresar un nuevo límite.
- 3. Toque Establecer para guardar.

Para crear alertas de CMAS Toque **Alertas CMAS** para elegir el tipo de mensajes del Sistema Comercial Móvil de Alertas que recibe del gobierno federal.

# Para activar los informes de lectura de mensajes multimedia

Toque **Informes de lectura** para solicitar que se le envíe una notificación cuando un mensaje que envió fue leído. Una marca de verificación indica que la opción **Informes de lectura** está activada.

### Activar Autorrecuperar

Toque **Auto descargar** para recuperar automáticamente los mensajes con contenido multimedia. Si esta opción no está activada, se le preguntará si desea descargar mensajes con contenido multimedia. Una marca de verificación indica que la opción **Auto descargar** está activada. Para activar autorrecuperar roaming Toque **Auto descargar en roaming** para recuperar automáticamente los mensajes con contenido multimedia cuando esté en roaming. Si esta opción no está activada, se le preguntará si desea descargar mensajes con contenido multimedia. Una marca de verificación indica que la opción **Auto descargar en roaming** está activada.

#### Para activar las notificaciones

Toque **Notificaciones** para mostrar las notificaciones de mensajes en la barra de estado. Una marca de verificación indica que la opción **Notificaciones** está activada.

## Para establecer un timbre

- 1. Toque Seleccionar timbre.
- 2. Seleccione un sonido de la lista. Toque los nombres probar un sonido.
- 3. Toque Aceptar para guardar.

Para establecer una alerta de vibración para mensajes

- 1. Toque Vibrar.
- 2. Seleccione una de las siguientes opciones:
  - Siempre activa las alertas de vibración para mensajes.
  - Sólo cuando está silenciado activa la vibración cuando la opción Modo silencioso está activada.
  - Nunca desactiva las alertas vibración para mensajes.

Para activar el número de respuesta Toque **Devolución de llamada** para enviar un número de respuesta con sus mensajes salientes. Una marca de verificación indica que la opción **Devolución de llamada** está activada.

Para establecer el número de respuesta

- 1. Toque Editar número de devolución.
- 2. Modifique el número de respuesta.
- 3. Toque Aceptar para guardar.

# 6 Multimedia

Utilice **Multimedia** para almacenar archivos multimedia y otras descargas.

# Para ver la galería

- 1. En la pantalla de inicio, toque icono Menú Principal.
- En el menú principal, toque Multimedia. Sus archivos multimedia se agrupan en álbumes. Los álbumes se pueden ordenar de varias formas, por ejemplo, por fuente y por tipos de archivo. Esto le permite explorar rápidamente sus archivos.
- 3. En la lista de álbumes, puede hacer una de las siguientes cosas:
  - Tocar un grupo para ver la lista de archivos.
  - Tocar por un momento un grupo para acceder a las funciones para ese grupo específico.
  - Presionar la tecla Menú para acceder a más funciones.

# Para tomar una fotografía

- 1. En la lista de álbumes, toque **icono Cámara**.
- 2. Tome la foto.

# Opciones de la lista de archivos

### Para ver una presentación

- 1. En la lista de archivos, seleccione un archivo.
- Toque Presentación para comenzar a reproducir la presentación de todos los archivos del álbum. Para detener la presentación, toque la pantalla.

### Para ver un archivo

- 1. En la lista de archivos, seleccione un archivo.
- 2. En la pantalla del archivo, puede hacer una de las siguientes cosas:
  - Tocar la pantalla para acceder a las funciones y controles más utilizados.
  - Desplazarse a la izquierda para ver el archivo previo en el álbum.
  - Desplazarse a la derecha para ver el siguiente archivo en el álbum.
  - Presionar la tecla Menú para acceder a más funciones.

Para reproducir un archivo

- 1. En la lista de archivos, seleccione un archivo.
- 2. Toque la pantalla para usar los controles de reproducción.

## Para compartir un archivo

- 1. En la lista de archivos, toque por un momento un archivo.
- 2. Toque Compartir.
- Seleccione una opción para compartir de la lista.
- 4. Realice la tarea que corresponda para compartir el archivo.

Para compartir varios archivos

- 1. En la lista de archivos, toque por un momento un archivo.
- Toque otros archivos para seleccionarlos. Las marcas de verificación indican los archivos que han sido seleccionados. Tóquelos nuevamente para quitar la marca de verificación.
- 3. Toque Compartir.
- 4. Seleccione una opción para compartir de la lista.
- 5. Realice la tarea que corresponda para compartir el archivo.

Para girar un archivo

- 1. En la lista de archivos, toque por un momento un archivo.
- Toque Girar a la izquierda o bien, Girar a la derecha para girar el archivo 90 grados.

### Para recortar un archivo

- 1. En la lista de archivos, toque por un momento un archivo.
- 2. Toque Recortar.
- Toque el borde resaltado para que aparezcan las herramientas de recorte. Corte el archivo según lo necesite. Para mantener la proporción al recortar, toque por un momento una de las cuatro esquinas.
- 4. Toque **Guardar** para guardar el archivo recortado.

## Para asignar un archivo

- 1. En la lista de archivos, toque por un momento un archivo.
- 2. Toque Establecer como.
- 3. Seleccione cómo desea asignar el archivo.
- Realice la tarea que corresponda para asignar el archivo.

Para ver los detalles del archivo

- 1. En la lista de archivos, toque por un momento un archivo.
- 2. Toque **Detalles** para ver los detalles del archivo.
- 3. Toque **Aceptar** para cerrar la pantalla de detalles.

Para eliminar un archivo

- 1. En la lista de archivos, toque por un momento un archivo.
- 2. Toque Borrar.
- 3. Toque Aceptar para confirmar.

Para eliminar varios archivos

- 1. En la lista de archivos, toque por un momento un archivo.
- Toque otros archivos para seleccionarlos. Las marcas de verificación indican los archivos que han sido seleccionados. Tóquelos nuevamente para quitar la marca de verificación.
- 3. Toque Borrar.
- 4. Toque Aceptar para confirmar.

# 7 Cámara

Utilice **Cámara** para tomar fotografías y grabar videos.

# Consejos para la cámara

Antes de usar la cámara de su dispositivo, lea los consejos que se encuentran a continuación:

- Debe tener una tarjeta SD colocada para tomar fotografías o grabar videos.
- No podrá usar su cámara mientras su dispositivo esté conectado a una computadora y se reconozca la tarjeta de memoria como una memoria USB.
- Si recibe un error de "poca memoria", revise las configuraciones de resolución y compresión de calidad.

# Para tomar una fotografía

- En la pantalla de inicio, toque icono Menú Principal.
- 2. En el menú principal, toque Cámara.
- 3. Ajuste los parámetros según sus necesidades.
- 4. Para tomar la fotografía, toque **icono Tomar imagen**. La nueva imagen se guardará en su **Multimedia**.

# Para grabar un video

- 1. En la pantalla de inicio, toque icono Menú Principal.
- 2. En el menú principal, toque Cámara.
- 3. Utilice el control deslizante para cambiar al modo video.
- 4. Ajuste los parámetros según sus necesidades.
- 5. Para comenzar a grabar, toque **icono Grabar video**.
- 6. Para finalizar la grabación, toque **icono Grabar video** nuevamente. El nuevo video se guardará en su **Multimedia**.

# Opciones de la cámara

Para guardar la ubicación de una tienda

- 1. Al tomar una fotografía, toque **icono** Almacenar ubicación.
- 2. Toque **Activado** para guardar la ubicación de la tienda con su imagen.
- 3. Toque **icono Almacenar ubicación** para cerrar y confirmar.

Para ver la última fotografía Al tomar una fotografía, toque la imagen en miniatura que se encuentra en la esquina derecha para ver la última fotografía que tomó o guardó en su tarjeta SD.

Es posible ver la fotografía según sea necesario. Para obtener más información, consulte "Multimedia" en la página 49.

Para cambiar a la videocámara Al tomar una fotografía, use el control deslizante para cambiar del **icono Cámara** al **icono Cámara de video**. Ahora podrá grabar un video.

### Para configurar el balance de blancos

- 1. Al tomar una fotografía, toque **icono Balance blanco**.
- 2. Seleccione una temperatura de color de la lista.
- 3. Toque **icono Balance blanco** para cerrar y confirmar.

#### Para utilizar el zoom de la cámara

- 1. Al tomar una fotografía, toque **icono Zoom**.
- 2. Use los controles deslizantes para acercar o alejar la imagen.

 Toque icono Zoom para cerrar y confirmar. Su nivel de zoom actual se muestra en la pantalla. Para ajustar el modo de enfoque

- 1. Al tomar una fotografía, toque icono Configuración.
- 2. Desplácese hasta Modo de enfoque.
- 3. Seleccione una opción de enfoque para sus fotografías.
- 4. Toque **icono Configuración** para cerrar y confirmar.

#### Para ajustar del modo de escena

- 1. Al tomar una fotografía, toque **icono Configuración**.
- 2. Desplácese hasta Modo de escena.
- 3. Seleccione un modo de escena para sus fotografías.
- 4. Toque **icono Configuración** para cerrar y confirmar.

### Para ajustar el tamaño de la imagen

- 1. Al tomar una fotografía, toque **icono Configuración**.
- 2. Desplácese hasta Tamaño de imagen.
- 3. Seleccione un tamaño predeterminado para sus fotografías.
- 4. Toque **icono Configuración** para cerrar y confirmar.

**Nota:** Si selecciona un mayor tamaño de imagen, las fotografías que tome serán de mayor tamaño de archivo.

Para ajustar la calidad de la imagen

- 1. Al tomar una fotografía, toque **icono Configuración**.
- 2. Desplácese hasta Calidad de la imagen.
- 3. Seleccione la calidad de sus videos.
- 4. Toque **icono Configuración** para cerrar y confirmar.

Nota: Si selecciona una calidad mayor, las fotografías que tome serán de mayor tamaño de archivo.

Para ajustar el efecto de color

- 1. Al tomar una fotografía, toque **icono Configuración**.
- 2. Desplácese hasta Efecto de color.
- Seleccione una opción de color para sus fotografías.
- 4. Toque **icono Configuración** para cerrar y confirmar.

Para ajustar la exposición automática

- 1. Al tomar una fotografía, toque **icono Configuración**.
- 2. Desplácese hasta Exposición automática.
- 3. Seleccione una opción de exposición para sus fotografías.
- 4. Toque **icono Configuración** para cerrar y confirmar.

Para restablecer la configuración predeterminada

- 1. Al grabar un video, toque **icono Configuración**.
- 2. Desplácese hasta **Configuración de** cámara.
- Toque Restaurar configuraciones para restablecer la configuración de la cámara a sus valores predeterminados.
- 4. Toque **icono Configuración** para cerrar y confirmar.

# Opciones de la videocámara

Para ver el último video

- Al grabar un video, toque icono Revisar para ver el último video grabado o guardado en su tarjeta SD.
- Toque la pantalla para reproducir el video. Utilice los controles de reproducción de la pantalla.

Es posible ver el video según sea necesario. Para obtener más información, consulte "Multimedia" en la página 49.

#### Para pasar a la cámara

Al grabar un video, use el control deslizante para cambiar del **icono Cámara de video** al **icono Cámara**. Ahora podrá tomar una fotografía. Para configurar el balance de blancos

- 1. Al grabar un video, toque icono Balance blanco.
- 2. Seleccione una temperatura de color de la lista.
- 3. Toque **icono Balance blanco** para cerrar y confirmar.

Para ajustar la calidad del video

- 1. Al grabar un video, toque icono Calidad de video.
- 2. Seleccione la calidad de sus videos.
- Toque icono Calidad de video para cerrar y confirmar.

**Nota:** Si selecciona una calidad mayor, los videos que grabe serán de mayor tamaño de archivo.

Para ajustar el efecto de color

- 1. Al grabar un video, toque **icono Configuración**.
- 2. Desplácese hasta Efecto de color.
- 3. Seleccione una opción de color para sus videos.
- 4. Toque **icono Configuración** para cerrar y confirmar.

Para ajustar la exposición automática

- 1. Al grabar un video, toque **icono Configuración**.
- 2. Desplácese hasta Exposición automática.
- 3. Seleccione una opción de exposición para sus videos.
- 4. Toque **icono Configuración** para cerrar y confirmar.

Para restablecer la configuración predeterminada

- 1. Al grabar un video, toque **icono Configuración**.
- 2. Desplácese hasta **Configuración de** cámara.
- Toque Restaurar configuraciones para restablecer la configuración de la videocámara a sus valores predeterminados.
- 4. Toque **icono Configuración** para cerrar y confirmar.

# Menú de Configuración

Seleccione Configuración para acceder a las siguientes funciones:

| Nivel 1 >     | Nivel 2 >             | Nivel 3                                                                                                    |
|---------------|-----------------------|----------------------------------------------------------------------------------------------------|
| Configuración | Inalámbricas y red    | Acceder a estas opciones: Modo avión, Wi-Fi,<br>Configuración Wi-Fi, Bluetooth, Configuración<br>Bluetooth, Anclaje a red y zona activa portátil y<br>Redes móviles.                                                                                                    |
|               | Configurar llamadas   | Acceder a estas opciones: Servicio de buzón de voz,<br>Configuración de buzón de voz, Marcación de<br>Norteamérica, Marcación internacional, Modo TTY,<br>Privacidad de voz, Tonos DTMF, Cuentas y<br>Llamadas por Internet.                                                                    |
|               | Sonido                | Acceder a estas opciones: Modo silencioso, Vibrar,<br>Volumen, Timbre del teléfono, Timbre de<br>notificación, Tono del teclado, Tono de selección,<br>Tono de bloqueo, Respuesta táctil, Utilizar audífonos<br>y Tono de emergencia.                                                           |
|               | Pantalla              | Acceder a estas opciones: Brillo, Auto girar pantalla,<br>Animación, Pantalla en espera, Tiempo en espera y<br>Luz de notificación.                                                                                                    |
|               | Ubicación y seguridad | Acceder a estas opciones: Utilizer redes inalámbricas,<br>Utilizer satélites de GPS, Utilizar GPS asistido,<br>Bloqueo de pantalla, Contraseñas visibles, Elegir<br>administradores, Usar credenciales seguros, Instalar<br>desda tarjeta SD, Establecer contraseña y Borrar<br>almacenamiento. |
|               | Conexión PC           | Acceder a estas opciones: <b>Tipo de conexión</b> y <b>Preguntarme</b> .                                                                                                    |

| Nivel 1 > | Nivel 2 >                   | Nivel 3                                                                                                    |
|-----------|-----------------------------|----------------------------------------------------------------------------------------------------|
|           | Aplicaciones                | Acceder a estas opciones: Fuentes desconocidas,<br>Lanzamiento rápido, Administrar aplicaciones,<br>Servicios en ejecución, Uso del almacenamiento, Uso<br>de la batería y Desarrollo.      |
|           | Cuentas y<br>sincronización | Acceder a estas opciones: Datos de fondo y Auto sincronizar.                                                                                                    |
|           | Privacidad                  | Acceder a estas opciones: <b>Respaldar mis datos</b> , <b>Auto</b><br><b>restaurar</b> y <b>Restaurar datos de fábrica</b> .                                                                |
|           | Almacenamiento              | Acceder a estas opciones: <b>Desmontar la tarjeta SD</b> y <b>Borrar la tarjeta SD</b> .                                                                                                    |
|           | Idioma y teclado            | Acceder a estas opciones: Seleccionar idioma,<br>Diccionario del usuario, Swype, Swype<br>(configuración), Teclado de Android, Teclado de<br>Android (configuración) y Teclado incorporado. |
|           | Comandos de voz             | Acceder a estas opciones: Configuración de reconocimiento y Configuración de texto a voz.                                                                                                   |
|           | Accesibilidad               | Administrar las opciones de accesibilidad a las aplicaciones.                                                                                                    |
|           | Fecha y hora                | Acceder a estas opciones: Automático, Establecer<br>fecha, Seleccionar zona horaria, Establecer la hora,<br>Usar formato de 24 hs y Seleccionar formato de<br>fecha.                        |
|           | Acerca del teléfono         | Acceder a estas opciones: Actualizar sistema, Estado,<br>Uso de la batería, Información legal y Tutorial del<br>sistema.                                                                    |

# Inalámbricas y red

En **Inalámbricas y red**, podrá modificar las siguientes opciones.

## Para activar el modo avión

Cuando se viaja en avión, normalmente hay que apagar su dispositivo porque emite señales inalámbricas que interfieren con el control del tráfico aéreo. Sin embargo, cuando su dispositivo se encuentre en modo avión, no emitirá señales inalámbricas.

Toque **Modo avión** para activar el modo de avión y desactivar todas las señales inalámbricas. Una marca de verificación indica que su dispositivo está en el modo de avión.

# Configuración Wi-Fi

En **Configuración Wi-Fi**, podrá modificar las siguientes opciones.

#### Para activar el Wi-Fi

El Wi-Fi proporciona una conexión de Internet inalámbrica que se conecta a un punto de acceso inalámbrico hasta una distancia de 100 m (328 pies). La disponibilidad y rango de la conexión Wi-Fi varían dependiendo de los obstáculos del ambiente a través de los cuales pasa la señal.

Antes de que pueda conectar su dispositivo a una red de área local inalámbrica, necesita activar la función de Wi-Fi de su dispositivo. Toque **Wi-Fi** para activar el Wi-Fi. Una marca de verificación indica si el Wi-Fi está activado. Si su dispositivo no detecta las redes disponibles automáticamente, se le preguntará si desea que comience a buscar. Una vez que finalice la búsqueda, se mostrará una lista de las redes disponibles.

Nota: Usar Wi-Fi descargará la batería más rápidamente.

Para activar las notificaciones de Wi-Fi Toque **Notificación de red** para que se le notifique cuando hay una red abierta disponible para usar con el Wi-Fi.

#### Para agregar una red

Si su dispositivo no detecta una red automáticamente, puede agregarla de manera manual.

- 1. Toque Agregar red Wi-Fi.
- 2. Ingrese el SSID de la red.
- 3. Seleccione el nivel de seguridad.
- Toque Guardar para agregarla a su lista de redes.

Para conectarse a una red abierta

Con el Wi-Fi activado, es posible conectarse a una red abierta que no tenga protección.

- 1. En la lista de redes Wi-Fi, seleccione una red abierta.
- Su dispositivo se deberá conectar automáticamente. No se necesita ninguna contraseña para las redes abiertas.

Para conectarse a una red protegida

Con el Wi-Fi activado, es posible conectarse a una red protegida.

- 1. En la lista de redes Wi-Fi, seleccione una red protegida.
- 2. Ingrese la clave de seguridad correspondiente. Usualmente es una clave WPA o WEP.
- 3. Toque Conectar para conectarse.

**Nota:** La siguiente vez que se conecte a una red protegida, no se le pedirá la clave de seguridad.

Para buscar redes

- En la lista de redes Wi-Fi, presione la tecla Menú.
- 2. Toque **Buscar** para volver a cargar la lista de redes.

Para acceder a las opciones avanzadas Es posible modificar las opciones de Wi-Fi de su dispositivo. Estas opciones se recomiendan para los usuarios con experiencia en la configuración de conexiones de red.

- En la lista de redes Wi-Fi, presione la tecla Menú.
- 2. Seleccione Avanzado.
- 3. Modifique las opciones avanzadas según sea necesario.

#### Configuración Bluetooth En Configuración Bluetooth, podrá modificar las siguientes opciones.

#### Para activar el Bluetooth

La tecnología Bluetooth les permite a los dispositivos intercambiar información de manera inalámbrica a una corta distancia de hasta 9.8 m (32 pies).

Antes de que pueda conectar su dispositivo con otro dispositivo Bluetooth, necesitará activar la función Bluetooth de su dispositivo.

Toque **Bluetooth** para activar el Bluetooth. Una marca de verificación indica si el Bluetooth está activado. Su dispositivo buscará automáticamente los dispositivos disponibles. Una vez que finalice la búsqueda, se mostrará una lista de los dispositivos disponibles.

Nota: Usar Bluetooth descargará la batería más rápidamente.

Para sincronizarse con un dispositivo Para permitir que su dispositivo se comunique con un dispositivo Bluetooth, necesita "sincronizar" el dispositivo con su dispositivo. Las siguientes instrucciones describen el proceso. También podría tener que consultar la guía del usuario que acompaña a su dispositivo Bluetooth.

- Prepare el dispositivo Bluetooth (accesorio) para sincronizarlo según se describe en la guía del usuario del dispositivo.
- Toque Buscar dispositivos. Luego, su dispositivo buscará y detectará cualquier dispositivo Bluetooth disponible en la cercanía. La función Bluetooth en su dispositivo debe estar activada para encontrar dispositivos.
- 3. En la lista de dispositivos, toque por un momento el dispositivo. Si se le indica, acepte la sincronización.
- Si es necesario, ingrese la contraseña que se le proporcionó con el dispositivo Bluetooth.
- Toque Aceptar para guardar la sincronización.

Para cancelar la sincronización de un dispositivo, selecciónelo. Presione la tecla **Menú** y seleccione **Desenlazar** o bien **Desconectar y desenlazar** (si está conectado). **Nota:** Una vez que el dispositivo Bluetooth se ha sincronizado, los dispositivos ya no le volverán a pedir la contraseña.

Para conectarse a un dispositivo Antes de que pueda usar un Bluetooth, debe hacer que su dispositivo esté listo para comunicarse con otro dispositivo. Esto se denomina "conectarse". Algunos dispositivos intentarán conectarse automáticamente a su dispositivo cuando la función Bluetooth esté encendida. Para conectarse manualmente, haga lo siguiente:

- 1. En la lista de dispositivos, toque por un momento un dispositivo sincronizado.
- Presione la tecla Menú, toque Enlazar y conectar. Ahora puede usar el dispositivo con su dispositivo.

#### Para desconectarse de un dispositivo Bluetooth, toque **Desconectar**.

**Nota:** Cuando los manos libres Bluetooth o el equipo para automóviles estén conectados a su dispositivo, aparecerá el ícono de conexión Bluetooth en la barra de estado. Al sincronizar un segundo manos libres, el primero se desconectará automáticamente.

Para configurar el nombre del dispositivo Puede cambiar el nombre de su dispositivo en una red Bluetooth.

- 1. Toque Nombre del dispositivo.
- 2. Edite el nombre de su dispositivo.
- 3. Toque Aceptar para guardar el nombre.

#### Para permitir la visibilidad

Toque **Visible** para permitir que su dispositivo esté visible para otros dispositivos Bluetooth por un tiempo limitado, normalmente por unos 120 segundos. Una marca de verificación indica que la opción **Visible** está activada.

# Anclaje a red y zona activa portátil En Anclaje a red y zona activa portátil,

podrá modificar las siguientes opciones.

Para activar el modo de anclaje a red El modo de anclaje a la red le permite compartir la conexión de Internet de su dispositivo cuando el mismo está conectado a su computadora con un cable USB.

Toque **Anclaje a red** para activar el modo de anclaje a red. Una marca de verificación indica que la opción **Anclaje a red** está activada. **Nota:** Al usar **Anclaje a red**, la tarjeta SD de su dispositivo no se podrá ver como una unidad de almacenamiento en su computadora.

Para activar el punto de acceso Wi-Fi Zona activa portátil le permite compartir la conexión de Internet de su dispositivo con otros dispositivos Wi-Fi.

Toque **Zona activa portátil** para activar el punto de acceso Wi-Fi. Una marca de verificación indica que la opción **Zona activa portátil** está activada.

Para acceder a la configuración de puntos de acceso Wi-Fi

Toque **Configuración de zona activa portátil** para modificar la configuración de los puntos de acceso Wi-Fi de su dispositivo. Estas opciones se recomiendan para los usuarios con experiencia familiarizados con la configuración de conexiones de red.

# Redes móviles

En **Redes móviles**, podrá modificar las siguientes opciones.

Para activar la conexión de datos Toque **Datos activados** para permitir conectarse a los servicios de datos. Una marca de verificación indica que la opción **Datos activados** está activada.

Para activar el roaming para datos Toque **Datos activados** para permitir las conexiones a los servicios de datos en itinerancia. Una marca de verificación indica que la opción **Datos en roaming** está activada.

Para establecer el roaming para datos

- 1. Toque Seleccionar sistema.
- 2. Seleccione una de las siguientes opciones:
  - Sólo local no permite utilizar roaming para las llamada de datos.
  - Automático permite utilizar roaming para las llamadas de datos.

# Configurar llamadas

En **Configurar llamadas**, podrá modificar las siguientes opciones.

Para configurar el servicio de buzón de voz

- 1. Toque Servicio de buzón de voz.
- Seleccione su proveedor de servicios de buzón de voz preferido.

Guía del Usuario

Para configurar el número del buzón de voz

- 1. Toque Configuración de buzón de voz.
- 2. Toque Número de buzón de voz.
- Ingrese el número de buzón de voz o toque icono Llamar para configurar un contacto como su número de buzón de voz.
- 4. Toque Aceptar para guardar.

#### Para activar la marcación para Norteamérica

Toque **Marcación de Norteamérica** para imponer los estándares de marcación de Norteamérica según se necesite para las llamadas salientes. Una marca de verificación indica que la opción **Marcación de Norteamérica** está activada.

# Para configurar el código de marcación internacional

Es posible configurar un código de marcación internacional para hacer llamadas.

- 1. Toque Marcación internacional.
- 2. Ingrese el código del país.
- 3. Toque Aceptar para guardar el código.

Para conectarse a un dispositivo TTY Es posible conectar el dispositivo a un dispositivo teletipo (TTY) (se vende por separado) para usuarios con problemas de audición. **Nota:** Active TTY únicamente cuando utilice el dispositivo con un dispositivo TTY.

- 1. Conecte el dispositivo TTY a su dispositivo.
- 2. Toque Modo TTY.
- 3. De ser necesario, toque **Aceptar** para borrar la notificación.
- 4. Seleccione una de las siguientes opciones:
  - TTY desactivado desactiva los dispositivos TTY.
  - TTY integral activa los dispositivos TTY.
  - TTY HCO activa los dispositivos TTY y la transferencia auditiva.
  - TTY VCO activa los dispositivos TTY y la transferencia de voz.

### Para activar la privacidad de voz

Toque **Privacidad de voz** para usar la privacidad CDMA digital mejorada. Una marca de verificación indica que la opción **Privacidad de voz** está activada.

#### Para configurar tonos DTMF Toque **Tonos DTMF** para configurar la duración de los tonos duales de multifrecuencia (DTMF) al marcar un número.

En **Cuentas**, podrá modificar las siguientes opciones.

#### Para agregar una cuenta

Su dispositivo puede recibir llamadas desde una cuenta telefónica por Internet, al utilizar el Wi-Fi. Para agregar una cuenta, haga lo siguiente:

- 1. Toque Agregar cuenta.
- Ingrese la información para su cuenta, como el nombre de usuario, la contraseña y el servidor.
- 3. Cuando haya terminado, presione la tecla **Regresar**.

Para recibir llamadas entrantes a través de Internet

Toque **Recibir llamadas** para recibir todas las llamadas entrantes con su cuenta por Internet. Una marca de verificación indica que la opción **Recibir llamadas** está activada.

#### Para configurar las llamadas por Internet

Su dispositivo puede hacer y recibir llamadas telefónicas usando una cuenta por Internet.

- 1. Toque Llamadas por Internet.
- 2. Seleccione una de las siguientes opciones:
  - En todas las llamadas para usar su cuenta para todas las llamadas telefónicas.

- Sólo llamadas por Internet para usar su cuenta sólo con otras llamadas telefónicas por Internet.
- Preguntar cada vez para que se le pregunte si desea usar su cuenta para cada llamada.

# Sonido

En **Sonido**, podrá modificar las siguientes opciones.

## Para activar el modo silencioso

Toque **Modo silencioso** para silenciar todos los sonidos excepto los sonidos multimedia y la alarma. Una marca de verificación indica que la opción **Modo silencioso** está activada.

## Para configurar la alerta de vibración

- 1. Toque Vibrar.
- 2. Seleccione una de las siguientes opciones:
  - Siempre activa la vibración para todas las llamadas y alertas.
  - Nunca desactiva la vibración para todas las llamadas y alertas.
  - Sólo en modo silencioso activa la vibración cuando la opción Modo silencioso está activada.
  - Sólo cuando no está en modo silencioso activa la vibración cuando la opción Modo silencioso está desactivada.

## Para ajustar el volumen

- 1. Toque Volumen.
- Utilice los controles deslizantes para ajustar cada uno de los parámetros de volumen según sea necesario.
- 3. Toque Aceptar para guardar.

**Nota:** Para usar la configuración de volumen para las llamadas entrantes para las notificaciones, toque la casilla de verificación.

# Para configurar el tono

- 1. Toque Timbre del teléfono.
- 2. Seleccione un sonido de la lista. Toque los nombres probar un sonido.
- 3. Toque Aceptar para guardar.

Para configurar el tono para las notificaciones

- 1. Toque Timbre de notificación.
- 2. Seleccione un sonido de la lista. Toque los nombres probar un sonido.
- 3. Toque Aceptar para guardar.

Para activar los tonos audibles Toque **Tono del teclado** para hacer sonar tonos al usar el teclado numérico. Una marca de verificación indica que la opción **Tono del teclado** está activada.

# Para activar el sonido de selección de pantalla

Toque **Tono de selección** para reproducir un sonido al tocar una pantalla. Una marca de verificación indica que la opción **Tono de selección** está activada.

Para activar el sonido de bloqueo de pantalla

Toque **Tono de bloqueo** para reproducir un sonido al bloquear o desbloquear una pantalla. Una marca de verificación indica que la opción **Tono de bloqueo** está activada.

Para activar la retroalimentación táctil Toque **Respuesta táctil** para sentir las vibraciones al presionar la pantalla en determinadas interacciones. Una marca de verificación indica que la opción **Respuesta táctil** está activada.

## Para conectarse a una prótesis auditiva

- 1. Conecte la prótesis auditiva telecoil (se vende por separado) a su dispositivo.
- Toque Utilizar audífonos para usar la prótesis auditiva. Una marca de verificación indica que la opción Utilizar audífonos está activada.

Para ajustar una alerta de emergencia Es posible ajustar cómo se debe comportar su dispositivo al hacer una llamada de emergencia.

- 1. Toque Tono de emergencia.
- 2. Seleccione un tipo de alerta de la lista.

# Pantalla

En **Pantalla**, podrá modificar las siguientes opciones.

Para configurar el brillo

- 1. Toque Brillo.
- 2. Use los controles deslizantes para ajustar el brillo.
- 3. Toque Aceptar para guardar.

**Nota:** Para ajusta automáticamente el brillo, toque la casilla de verificación.

Para activar la rotación automática Toque **Auto girar pantalla** para cambiar la orientación automáticamente cuando la pantalla gira noventa grados. Una marca de verificación indica que la opción **Auto girar pantalla** está activada.

Para configurar el nivel de animación Puede configurar cuántas animaciones de ventanas ejecuta su dispositivo.

- 1. Toque Animación.
- 2. Seleccione el nivel de animaciones de ventana a mostrar.

Para ajustar el tiempo en que la pantalla se apaga Es posible establecer el tiempo de inactividad antes de que la pantalla se apague automáticamente

- 1. Toque Pantalla en espera.
- 2. Seleccione un tiempo.

# Para establecer el tiempo que transcurre antes de que el teclado se apague

Es posible establecer el tiempo de inactividad antes de que el teclado se apague automáticamente.

- 1. Toque Tiempo en espera.
- 2. Seleccione un tiempo.

Para activar un parpadeo para las notificaciones

Toque **Luz de notificación** para activar el parpadeo del LED del dispositivo cada vez que reciba notificaciones. Una marca de verificación indica que la opción **Luz de notificación** está activada.

# Ubicación y seguridad

En **Ubicación y seguridad**, podrá modificar las siguientes opciones.

# Para activar la localización para las redes

Toque **Utilizer redes inalámbricas** para permitir que las aplicaciones utilicen redes inalámbricas (como Maps) para ver la ubicación de su dispositivo. Una marca de verificación indica que la opción **Utilizer redes inalámbricas** está activada.

Para activar la localización por GPS Toque **Utilizer satélites de GPS** para permitir que los satélites GPS vean la ubicación de su dispositivo. Una marca de verificación indica que la opción **Utilizer satélites de GPS** está activada.

## Enable Assisted GPS

Toque **Utilizar GPS asistido** que permite a los servidores de la red para ayudar a los satélites GPS para ver la ubicación de su dispositivo. Una marca de verificación indica que la opción **Utilizar GPS asistido** está activada.

Para ajustar el bloqueo de pantalla Puede proteger su dispositivo del uso sin autorización con un patrón, contraseña u otro tipo de bloqueo.

1. Toque Bloqueo de pantalla.

- 2. Seleccione el tipo de bloqueo de pantalla que desea crear.
- 3. Siga las instrucciones para crear el bloqueo de pantalla.

Nota: Para desactivar o modificar su bloqueo de pantalla actual, toque **Cambiar bloqueo de** la pantalla.

# Para activar la opción de visualizar las contraseñas

Toque **Contraseñas visibles** para mostrar las contraseñas a medida que las escribe. Una marca de verificación indica que la opción **Contraseñas visibles** está activada.

# Para configurar los administradores del dispositivos

Puede modificar si una aplicación es un administrador para su dispositivo.

- 1. Toque Elegir administradores.
- Seleccione una aplicación para eliminarla o agregarla como un administrador de dispositivo.

# Para activar las credenciales de seguridad

Toque Usar credenciales seguros para permitir que las aplicaciones accedan a los certificados de seguridad y otras credenciales. Una marca de verificación indica que la opción Usar credenciales seguros está activada. Para instalar certificados encriptados Toque **Instalar desda tarjeta SD** para instalar los certificados encriptados de su tarjeta de memoria SD.

# Para configurar la contraseña para el almacenamiento con credencial

- 1. Toque Establecer contraseña.
- 2. Ingrese la nueva contraseña.
- 3. Vuelva a ingresar la nueva contraseña.
- 4. Toque Aceptar para guardar.

# Para borrar el almacenamiento con credencial

Toque **Borrar almacenamiento** para borrar el almacenamiento con credencial de todo el contenido y reiniciar la contraseña.

# Conexión PC

En **Conexión PC**, podrá modificar las siguientes opciones.

Para configurar la conexión USB Puede configurar cómo debe reaccionar su dispositivo al conectar un cable USB al mismo.

- 1. Toque Tipo de conexión.
- 2. Seleccione una de las siguientes opciones:
  - Sólo cargar sólo carga el dispositivo y no permite la transmisión de datos.
  - Almacenamiento masivo permite que se reconozca el dispositivo como un disco duro externo.
  - Modo anclado acciones de conexión a Internet del dispositivo.

# Para activar la verificación de conexión USB

Toque **Preguntarme** para ajustar el tipo de conexión USB de su dispositivo cada vez que se conecte a un cable USB. Una marca de verificación indica que la opción **Preguntarme** está activada.

# Aplicaciones

En **Aplicaciones**, podrá modificar las siguientes opciones.

# Para conceder permiso para las aplicaciones desconocidas

- 1. Toque Fuentes desconocidas.
- Lea el mensaje y toque Aceptar para permitir instalar aplicaciones que no sean del Mercado en su dispositivo.

Una marca de verificación indica que la opción **Fuentes desconocidas** está activada.

Para establecer atajos en el teclado Es posible asignar atajos en el teclado para abrir ciertas aplicaciones rápidamente.

#### 1. Toque Lanzamiento rápido.

- 2. Toque una letra o número.
- En la lista de aplicaciones, seleccione un atajo para asignarlo.

Al utilizar el teclado, toque la tecla **Buscar** y la letra o número designado simultáneamente para abrir una aplicación.

Para administrar las aplicaciones Es posible administrar las aplicaciones que están instaladas en su dispositivo.

- 1. Toque Administrar aplicaciones.
- 2. En la lista de aplicaciones, seleccione la aplicación que desee administrar.

Para ordenar las aplicaciones, toque Descargado, Todos, En tarjeta SD o bien En ejecución.

Para ver los servicios que se están ejecutando

Toque **Servicios en ejecución** para ver el estado de los servicios que se están ejecutando actualmente. De ser necesario, puede detener los servicios.

Para ver el uso del almacenamiento Toque **Uso del almacenamiento** para ver la memoria usada por las aplicaciones de su dispositivo.

Para ver el uso de la batería Toque **Uso de la batería** para ver la carga de batería usada por las aplicaciones en su dispositivo.

## Desarrollo

En **Desarrollo**, podrá modificar las siguientes opciones.

Para activar la depuración del USB Toque **Depuración de USB** para permitir que los datos se copien sin notificación entre las aplicaciones instaladas y otros dispositivos cuando un USB está conectado. Una marca de verificación indica que la opción **Depuración de USB** está activada.

Para activar la opción permanecer encendida

Toque **Permanecer activo** para mantener la pantalla encendida cuando el dispositivo se está cargando. Una marca de verificación indica que la opción **Permanecer activo** está activada.

Para activar ubicaciones falsas

Toque **Permitir sitios de prueba** para permitir a su dispositivo tener ubicaciones falsas. Una marca de verificación indica que la opción **Permitir sitios de prueba** está activada.

# Cuentas y sincronización

En **Cuentas y sincronización**, podrá modificar las siguientes opciones.

Para activar los datos de fondo Toque **Datos de fondo** para permitir sincronizar los datos en cualquier momento. Una marca de verificación indica que la opción **Datos de fondo** está activada.

# Para activar la sincronización automática

Toque **Auto sincronizar** para permitir sincronizar los datos de las aplicaciones automáticamente. Una marca de verificación indica que la opción **Auto sincronizar** está activada.

### Para agregar una cuenta

Es posible sincronizar su dispositivo con sus cuentas, tal como la de Google.

- 1. Toque Agregar cuenta.
- 2. Seleccione una aplicación o tipo de cuenta.
- Escriba los parámetros según sea necesario. Es posible que necesite el nombre de usuario y contraseña correspondientes para la cuenta.

### Para modificar una cuenta

Puede agregar, eliminar o modificar las cuentas sincronizadas con su dispositivo.

- 1. En la lista de las cuentas, seleccione una cuenta.
- 2. Modifique la cuenta según sea necesario.

Para crear una cuenta de Google Puede crear una cuenta de Google desde su dispositivo.

- 1. Toque Agregar cuenta.
- 2. Seleccione la aplicación de Google.
- 3. Toque **Siguiente** y siga las indicaciones para crear un nombre de usuario y

contraseña. También deberá aceptar los términos de servicio de Google.

 Una vez que haya creado la cuenta, seleccione las aplicaciones de Google que desee sincronizar con su dispositivo.

# Privacidad

En **Privacidad**, podrá modificar las siguientes opciones.

Para activar el respaldo de datos Toque **Respaldar mis datos** para respaldar su configuración y otros datos de las aplicaciones. Una marca de verificación indica que la opción **Respaldar mis datos** está activada.

Para activar la restauración automática Toque **Auto restaurar** para restaurar automáticamente los parámetros y datos respaldados, si reinstala una aplicación que ha eliminado. Una marca de verificación indica que la opción **Auto restaurar** está activada.

# Para restablecer el dispositivo a sus valores de fábrica

Puede restablecer su dispositivo a sus valores iniciales de fábrica. Esto borrará todos los datos y aplicaciones descargadas. No podrá recuperar ningún dato.

- 1. Toque Restaurar datos de fábrica.
- 2. Lea el mensaje y toque **Restablecer** teléfono.

# Almacenamiento

En **Almacenamiento**, podrá modificar las siguientes opciones.

#### Para desmontar la tarjeta SD Toque **Desmontar la tarjeta SD** para desmontar la tarjeta SD para quitarla de manera segura de su dispositivo. Para volver a montar la tarjeta SD, toque **Montar la tarjeta SD**.

Advertencia: Siempre desmonte su tarjeta SD antes de quitarla de su dispositivo. En caso contrario, se pueden perder o dañar los datos.

#### Para borrar los datos de una tarjeta SD Es posible formatear una tarjeta SD en su dispositivo. Esto borrará todos los datos en la tarjeta SD. No podrá recuperar ningún dato.

- 1. Toque Borrar la tarjeta SD.
- 2. Lea el mensaje y toque .
- 3. Toque **Borrar tarjeta SD** para comenzar a formatear.

# Idioma y teclado

En **Idioma y teclado**, podrá modificar las siguientes opciones.

Para establecer el idioma

- 1. Toque Seleccionar idioma.
- 2. Seleccione un idioma de la lista.

# Diccionario del usuario

En **Diccionario del usuario**, podrá modificar el contenido del diccionario integrado.

### Para agregar palabras al diccionario

- 1. En Diccionario del usuario, presione la tecla Menú.
- 2. Toque Agregar.
- 3. Escriba la palabra.
- Toque Aceptar para agregarla a su diccionario.

Para editar las palabras en el diccionario

- 1. En la lista de palabras, toque una.
- 2. Toque Editar.
- 3. Edite la palabra según sea necesario.
- 4. Toque Aceptar para guardar.

Para eliminar palabras del diccionario

- 1. En la lista de palabras, toque una.
- 2. Toque Borrar.

## Para activar Swype

Toque **Swype** para usar entradas con Swype para el teclado de la pantalla táctil. Una marca de verificación indica que la opción **Swype** está activada.

## Swype

En **Swype**, podrá modificar las siguientes opciones.

Para establecer el idioma

- 1. Toque Idioma.
- 2. Seleccione un idioma de la lista.

Para activar la predicción de palabras Toque **Predicción de palab.** para mostrar las sugerencias de palabras mientras escribe. Una marca de verificación indica que la opción **Predicción de palab.** está activada. Mientras está escribiendo, toque las palabras sugeridas para seleccionarlas.

Para activar el sonido al tocar teclas Toque **Sonidos** para oír un sonido al tocar una tecla. Una marca de verificación indica que la opción **Sonidos** está activada.

#### Para activar la vibración

Toque **Vibración del tecl.** para sentir una vibración al tocar una tecla. Una marca de verificación indica que la opción **Vibración del tecl.** está activada.

Para mostrar los consejos de la ayuda rápida.

Toque **Activar consejos** para encender un indicador parpadeante para los consejos útiles. Una marca de verificación indica que la opción **Activar consejos** está activada.

# Para activar la función de espacio automático

Toque **Mayús. automáticas** para insertar espacios automáticamente entre las palabras. Una marca de verificación indica que la opción **Mayús. automáticas** está activada.

# Para activar el uso automático de mayúsculas

Toque para usar mayúsculas automáticamente según sea necesario al escribir. Una marca de verificación indica que la opción está activada.

### Para mostrar el rastro

Toque **Mostrar trayecto** para mostrar la ruta completa de Swype a medida que utiliza su pantalla táctil. Una marca de verificación indica que la opción **Mostrar trayecto** está activada.

Para mostrar las opciones de palabras

- 1. Toque Lista de palabras.
- Utilice el control deslizante para seleccionar un nivel. Esto establece cuándo aparecerá la ventana de las opciones de palabras.

#### Para ajustar la respuesta de Swype

- 1. Toque Velocidad vs exactitud.
- Utilice el control deslizante para seleccionar un nivel. Una respuesta rápida reaccionará más rápidamente al tocar, pero puede ser menos precisa. Ajuste esta opción según su preferencia.

Para mostrar la ayuda Toque **Ayuda de Swype** para ver la información de ayuda para Swype.

Para reproducir el tutorial Toque **Guía** para reproducir un tutorial para Swype.

#### Para activar el teclado Android

Toque **Teclado de Android** para usar entradas con Android para el teclado de la pantalla táctil. Una marca de verificación indica que la opción **Teclado de Android** está activada.

### Teclado de Android

En **Teclado de Android**, podrá modificar las siguientes opciones.

#### Para activar la vibración

Toque Vibrar al pulsar teclas para sentir una vibración al tocar una tecla. Una marca de verificación indica que la opción Vibrar al pulsar teclas está activada.

#### Para activar el sonido

Toque **Sonar al pulsar las teclas** para oír un sonido al tocar una tecla. Una marca de verificación indica que la opción **Sonar al pulsar las teclas** está activada.

Para activar los menús emergentes

Toque **Aviso emergente al pulsar las teclas** para ver un menú emergente cuando se toca una tecla. Una marca de verificación indica que la opción **Aviso emergente al pulsar las teclas** está activada. Para activar la corrección de palabras Toque **Tocar para corregir palabras** para corregir las palabras escritas cuando las selecciona. Una marca de verificación indica que la opción **Tocar para corregir palabras** está activada.

Para activar el uso automático de mayúsculas

Toque **Mayúsculas automáticas** para usar mayúsculas automáticamente según sea necesario al escribir. Una marca de verificación indica que la opción **Mayúsculas automáticas** está activada.

Para mostrar la tecla de configuración Es posible mostrar un ícono para acceder la configuración de su teclado Android.

- 1. Toque Mostrar tecla de configuración.
- 2. Seleccione una de las siguientes opciones:
  - Automático muestra el ícono cuando sea necesario.
  - Mostrar siempre siempre muestra el ícono.
  - Ocultar siempre nunca muestra el ícono.

Para mostrar el ícono de voz

Es posible mostrar un ícono para acceder los comandos de voz en su teclado Android.

1. Toque Entrada de voz.
- 2. Seleccione una de las siguientes opciones:
  - En el teclado principal muestra un ícono en el teclado de letras.
  - En el teclado de símbolos muestra un ícono en el teclado de símbolos.
  - Apagado nunca muestra el ícono.

Para configurar el idioma de ingreso de texto

Es posible cambiar el idioma mientras está usando el teclado Android. Debe configurar los idiomas que desee usar.

- 1. Toque Idiomas de entrada.
- Seleccione los idiomas que desee usar. Una marca de verificación indica que el idioma está activado.

Para cambiar el idioma al usar el teclado Android, deslice su dedo sobre la tecla **Espacio**.

Para activar las soluciones rápidas Toque **Soluciones rápidas** para agregar puntos automáticamente cuando el usuario toca la tecla **Espacio** dos veces. Una marca de verificación indica que la opción **Soluciones rápidas** está activada.

Para activar las sugerencias de palabras Toque **Mostrar sugerencias** para mostrar las sugerencias de palabras del diccionario a medida que escribe. Una marca de verificación indica que la opción **Mostrar sugerencias** está activada. Mientras está escribiendo, toque las palabras sugeridas para seleccionarlas.

Para activar la función de autocompletar Toque **Completar automát.** para ingresar una palabra resaltada automáticamente si se escribe un espacio o signo de puntuación. Una marca de verificación indica que la opción **Completar automát.** está activada.

Mostrar sugerencias debe estar activado para usar Completar automát.

#### Teclado incorporado

En **Teclado incorporado**, podrá modificar las siguientes opciones.

Para activar la función de reemplazo automático de texto

Toque **Auto reemplazar** para corregir automáticamente las palabras que escribe incorrectamente. Una marca de verificación indica que la opción **Auto reemplazar** está activada.

Para activar el uso automático de mayúsculas

Toque **Mayúsculas automáticas** para usar mayúsculas automáticamente según sea necesario al escribir. Una marca de verificación indica que la opción **Mayúsculas automáticas** está activada. Para activar los signos de puntuación automáticos

Toque **Puntuación automática** para insertar los puntos automáticamente cuando presiona la tecla **Espacio** dos veces. Una marca de verificación indica que la opción **Puntuación automática** está activada.

### Comandos de voz

En **Comandos de voz**, podrá modificar las siguientes opciones.

#### Configuración de reconocimiento En Configuración de reconocimiento, podrá modificar las siguientes opciones.

Para establecer el idioma

Es posible establecer el idioma que utiliza para los comandos de voz.

- 1. Toque Idioma.
- 2. Toque el idioma que desee usar.

Para configurar el filtro

- 1. Toque SafeSearch.
- Toque un nivel de filtro. Esto filtrará los resultados de las búsquedas por voz.

Para bloquear las palabas ofensivas Toque **Bloquear las palabras ofensivas** para ocultar las palabras ofensivas de los resultados de búsqueda por voz. Una marca de verificación indica que la opción **Bloquear las palabras ofensivas** está activada. Configuración de texto a voz En Configuración de texto a voz, podrá modificar las siguientes opciones.

Para reproducir la demostración Toque **Escuchar un ejemplo:** para reproducir una corta demostración de cómo funciona la síntesis de voz.

# Para utilizar la configuración predeterminada

Toque **Usar siempre mi configuración** para anular siempre la configuración de una aplicación con la configuración predeterminada. Una marca de verificación indica que la opción **Usar siempre mi configuración** está activada.

Para configurar el buscador

Es posible configurar el buscador usado para el texto oral.

- 1. Toque Motor de síntesis predeterminado.
- 2. Toque el buscador que desee usar.

Para instalar los datos de voz

Toque **Instalar datos de voz** para instalar el paquete de datos de voz que se requiere para ejecutar la síntesis de texto a voz en el **Market**.

Para seleccionar la velocidad de la voz

- 1. Toque Velocidad de voz.
- Seleccione una velocidad de la lista. Es decir, qué tan rápido se escucha el texto oral.

#### Para establecer el idioma

Es posible establecer la voz específica usada por el texto oral.

- 1. Toque Idioma.
- 2. Toque el idioma que desee usar.

#### Para instalar idiomas

Es posible instalar voces específicas para los diferentes idiomas usadas por el texto oral.

- 1. Toque Pico TTS.
- Toque un idioma compatible para instalar el paquete de datos del Market.

# Accesibilidad

En **Accesibilidad**, podrá modificar las siguientes opciones.

Para activar la accesibilidad

Toque **Accesibilidad** para activar las funciones de las aplicaciones que son compatibles con la accesibilidad. Una marca de verificación aparece cuando la opción **Accesibilidad** está activada. Es posible que deba configurar cada función de accesibilidad de la aplicación por separado.

Para desactivar la accesibilidad, toque **Accesibilidad**.

# Para modificar las opciones de accesibilidad

En **Accesibilidad** puede modificar las opciones de las aplicaciones compatibles con la accesibilidad. Al descargar una aplicación con función de accesibilidad, ésta se lista aquí. Toque el nombre de una aplicación para configurarla.

Para finalizar llamadas con la tecla de encendido/apagado Toque **El botón de encendido termina la llamada** para finalizar una llamada presionando la tecla **Encendido**. Una marca de verificación indica que la opción **El botón de encendido termina la llamada** está activada.

# Fecha y hora

En **Fecha y hora**, podrá modificar las siguientes opciones.

Para usar la fecha y la hora de la red Toque **Automático** para usar los valores de fecha y hora proporcionados por la red. Una marca de verificación indica que la opción **Automático** está activada. Para configurar la fecha manualmente Al elegir no usar la fecha que le proporciona la red, puede configurarla manualmente.

- 1. Toque Establecer fecha.
- 2. Use los controles para ingresar una fecha.
- 3. Toque Establecer para guardar.

Para ajustar la hora manualmente Al elegir no usar la zona horaria que le proporciona la red, puede configurarla manualmente.

- 1. Toque Seleccionar zona horaria.
- 2. Seleccione una zona horaria de la lista.

Para ajustar la hora manualmente Al elegir no usar la hora que le proporciona la red, puede configurarla manualmente.

- 1. Toque Establecer la hora.
- 2. Use los controles para ingresar una hora.
- 3. Toque Establecer para guardar.

Para activar el formato de 24 horas Toque **Usar formato de 24 hs** para mostrar la hora en el formato de 24 horas. Una marca de verificación indica que la opción **Usar formato de 24 hs** está activada.

Para configurar el formato de la fecha

- 1. Toque Seleccionar formato de fecha.
- 2. Seleccione un formato de fecha de la lista.

# Acerca del teléfono

En Acerca del teléfono, podrá modificar las siguientes opciones.

#### Actualizar sistema

En **Actualizar sistema**, podrá modificar las siguientes opciones.

Nota: Si tiene problemas para conectarse a los servidores de actualización, abrir una conexión Wi-Fi y tratar de conexión a los servidores de actualización de nuevo. Para más información sobre conexiones Wi-Fi, consulte "Configuración Wi-Fi" en la página 58.

Para activar la descarga automática Toque **Descarga automática** para descargar automáticamente el nuevo firmware y actualizaciones de software para su dispositivo. Una marca de verificación indica que la opción **Descarga automática** está activada.

# Para verificar las actualizaciones del software

Toque **Actualizar software Kyocera** para verificar si hay actualizaciones de firmware y software. Si es necesario, siga las instrucciones para completar la actualización.

#### Para ver el estado del dispositivo Toque **Estado** para ver el número de teléfono actual, la carga de la batería y otra información respecto al estado de su dispositivo.

Para ver el uso de la batería Toque **Uso de la batería** para ver cómo se está consumiendo la carga de la batería en su dispositivo.

Para ver la información legal Toque **Información legal** para ver la información legal relacionada con el sistema operativo Android.

Para reproducir los tutoriales del sistema Toque **Tutorial del sistema** para ver los

tutoriales acerca de las funciones del sistema operativo Android.

# 9 Otras aplicaciones de Android

Su dispositivo tiene varias aplicaciones Android precargadas. Éstas se mencionan brevemente en esta sección. Para obtener instrucciones más detalladas sobre aplicaciones específicas de Google, visite el sitio web de Google, www.google.com/mobile.

### Para abrir Libros

**Libros** es un servicio de libro electrónico proporcionado por Google. Le permite navegar y leer libros en línea. Su dispositivo debe estar sincronizado con una cuenta válida de Google para usar esta función.

- 1. En la pantalla de inicio, toque **icono Menú Principal**.
- 2. En el menú principal, toque Libros.
- 3. En la lista de libros, puede hacer una de las siguientes cosas:
  - Tocar un libro para leerlo.
  - Tocar por un momento un libro para acceder a las funciones de ese libro específico.
  - Presionar la tecla Menú para acceder a más funciones.

# Navegador

Utilice **Navegador** para navegar por Internet con su dispositivo.

#### Para abrir Navegador

- 1. En la pantalla de inicio, toque icono Menú Principal.
- 2. En el menú principal, toque Navegador.
- 3. En la pantalla del navegador, puede hacer una de las siguientes cosas:
  - Desplazarse hacia arriba o hacia abajo para navegar en la página actual.
  - Ingresar una consulta en el archivo de direcciones. Tocar una sugerencia o tocar Ir para ir a la página web.
  - Tocar un enlace en la página web para navegar hacia ella.
  - Presionar la tecla Menú para acceder a más funciones.

#### Para agregar un marcador

- 1. En la pantalla de inicio, toque **icono Menú Principal**.
- 2. En el menú principal, toque Navegador.
- 3. Entre a la página web que quiere marcar.
- 4. En la página web, presione la tecla Menú.
- 5. Toque Agregar marcador.
- 6. Edite la información del marcador según sea necesario.
- 7. Toque Aceptar para guardar.

Para acceder a sus marcadores, toque **Marcadores**.

### Para usar Calculadora

Utilice **Calculadora** para realizar operaciones básicas y avanzadas de matemáticas.

- 1. En la pantalla de inicio, toque **icono Menú Principal**.
- 2. En el menú principal, toque Calculadora.
- 3. En el teclado, puede hacer una de las siguientes cosas:
  - Usar el teclado para realizar cálculos.
  - Presionar la tecla Menú para acceder a más funciones.
  - Presionar la tecla Regresar para salir.

# Calendario

Utilice **Calendario** para programar citas. El **Calendario** se sincroniza con su calendario web de Google al sincronizar su dispositivo usando una cuenta de Google.

#### Para abrir Calendario

- 1. En la pantalla de inicio, toque **icono Menú Principal**.
- 2. En el menú principal, toque Calendario.
- 3. En la pantalla calendario, puede hacer una de las siguientes cosas:
  - Desplazarse hacia arriba o hacia abajo para cambiar los meses.
  - Tocar una fecha para verla en detalle.
  - Tocar por un momento una fecha para acceder a las funciones para esa fecha específica.
  - Presionar la tecla Menú para acceder a más funciones.

#### Para crear un evento

- 1. En la pantalla de inicio, toque **icono Menú Principal**.
- 2. En el menú principal, toque Calendario.
- 3. En la pantalla del calendario, toque por un momento una fecha.
- 4. Toque Nuevo evento.
- 5. En la pantalla editar eventos, ingrese los detalles según sea necesario.
- 6. Toque Guardar para crear el evento.

# Reloj

Utilice **Reloj** para cambiar la hora y programar las alarmas.

#### Para programar una alarma

- 1. En la pantalla de inicio, toque icono Menú Principal.
- 2. En el menú principal, toque Reloj.
- 3. En la pantalla reloj, presione la tecla Menú.
- 4. Toque Alarmas.
- 5. En la pantalla alarmas, puede hacer una de las siguientes cosas:
  - Tocar Agregar alarma para crear una nueva alarma.
  - Tocar el ícono junto a una alarma para activarla. Vuelva a tocar el ícono para desactivarla.
  - Tocar una alarma para modificarla.
  - Tocar por un momento una alarma para acceder a las funciones de esa alarma específica.
  - Presionar la tecla Menú para acceder a más funciones.

Para agregar una alarma

- En la pantalla de inicio, toque icono Menú Principal.
- 2. En el menú principal, toque Reloj.
- 3. En la pantalla reloj, presione la tecla Menú.
- 4. Toque Agregar alarma.
- 5. Use los controles para ingresar una hora.
- 6. Toque Establecer para ingresar la hora.
- 7. Configure la alarma según sea necesario.
- 8. Toque Terminado para guardar la alarma.

#### Market

Utilice **Market** para descargar e instalar nuevas aplicaciones.

**Nota:** Algunas aplicaciones pueden requerir que las compre. Comuníquese con su proveedor de servicios para obtener información.

Para descargar una aplicación

- 1. En la pantalla de inicio, toque icono Menú Principal.
- 2. En el menú principal, toque **Market**. **Nota:** Si usted está abriendo **Market** por primera vez, verá una notificación de los términos del servicio. Toque **Aceptar** para continuar.
- En la pantalla Mercado, compre una nueva aplicación. De ser necesario, toque icono Buscar para buscar aplicaciones.
- 4. Toque la aplicación que desee descargar.

- En la pantalla de detalles de la aplicación, toque [Cantidad] para comprar la aplicación. Si la aplicación es gratuita, toque Gratis.
- 6. Toque **Aceptar** para aceptar los permisos requeridos y comenzar con la descarga.
- Cuando se haya completado la descarga, aparecerá un ícono en su barra de notificaciones.
- Cuando vea el ícono de descargas, tóquelo y arrástrelo hacia abajo para abrir la lista de notificaciones.
- 9. Toque la notificación de descargas para abrir la aplicación.

#### Para administrar las aplicaciones

- 1. En la pantalla de inicio, toque icono Menú Principal.
- 2. En el menú principal, toque Market.
- 3. En la pantalla Mercado, presione la tecla Menú.
- 4. Toque Mis aplic.
- 5. En la lista de aplicaciones, puede hacer lo siguiente:
  - Tocar Actualizar todo para instalar todas las actualizaciones pendientes, si es necesario.
  - Tocar una aplicación para verla e instalar una actualización, si es necesario.
  - Tocar por un momento una aplicación para acceder a las funciones para esa aplicación específica.
  - Presionar la tecla Menú para acceder a más funciones.

# Gmail

Gmail es un servicio de correo electrónico por Internet proporcionado por Google. Una aplicación de **Gmail** viene preconfigurada en su dispositivo. **Gmail** se sincroniza con la cuenta de Gmail basada en Internet cuando usted sincroniza su dispositivo usando una cuenta de Google.

#### Para ver Gmail

- 1. En la pantalla de inicio, toque icono Menú Principal.
- 2. En el menú principal, toque Gmail.
- 3. En la pantalla Gmail, puede hacer una de las siguientes cosas:
  - Tocar un hilo de correo electrónico para abrirlo.
  - Tocar por un momento el hilo de un correo electrónico para acceder a las funciones de ese hilo específico.
  - Presionar la tecla Menú para acceder a más funciones.

**Nota:** Para seleccionar múltiples hilos de correo electrónico, toque la casilla de verificación junto a los hilos. Toque la casilla de verificación nuevamente para cancelar la selección. Las opciones que aplican a hilos de correos electrónicos múltiples aparecen en la parte inferior de la pantalla.

#### Para crear un correo electrónico

- 1. En la pantalla de inicio, toque **icono Menú Principal**.
- 2. En el menú principal, toque Gmail.

- 3. En la pantalla Gmail, presione la tecla Menú.
- 4. Toque Redactar.
- En la pantalla de redacción, ingrese la dirección de correo electrónico del receptor.
- Ingrese un asunto. Toque por un momento el campo de ingreso de texto para acceder a más funciones de ingreso de texto.
- Escriba un mensaje. Toque por un momento el campo de ingreso de texto para acceder a más funciones de ingreso de texto.
- Si corresponde, presione la tecla Menú para acceder a más funciones de Gmail.
- 9. Al terminar, toque Enviar.

#### Para responder un correo electrónico

- 1. En la pantalla de inicio, toque **icono Menú Principal**.
- 2. En el menú principal, toque Gmail.
- 3. En la pantalla de Gmail, toque un hilo de correo electrónico.
- 4. Desplácese a la parte inferior de cualquier mensaje y toque **Responder**.
- Escriba un mensaje. Toque por un momento el campo de ingreso de texto para acceder a más funciones de ingreso de texto.
- 6. Si corresponde, presione la tecla **Menú** para acceder a más funciones de Gmail.
- 7. Al terminar, toque Enviar.

# Para configurar Modo Eco

Puede ahorrar batería al usar su dispositivo.

- 1. En la pantalla de inicio, toque **icono Menú Principal**.
- 2. En el menú principal, toque Modo Eco.
- En la pantalla Modo Eco, mueva la barra deslizante a una de las siguientes posiciones:
  - Siempre para usar Modo Eco siempre que su dispositivo esté encendido.
  - 10-90% para cambiar su dispositivo automáticamente a Modo Eco dependiendo de la energía restante de la batería.

Nunca para desactivar Modo Eco.
Toque Configuración Eco para ajustar la configuración de Modo Eco. Seleccione los elementos que desee configurar. El ícono de la hoja se vuelve verde cuando se selecciona esta opción.

# Email

**Email** le permite acceder a las cuentas de correo electrónico desde proveedores de servicio compatibles con POP3, IMAP o Exchange.

Para configurar una cuenta de correo electrónico

La primera vez que abra **Email**, se le pedirá que configure una cuenta de correo electrónico.

1. En la pantalla de inicio, toque **icono Menú Principal**.

- 2. En el menú principal, toque Email.
- 3. En la pantalla de correo electrónico, ingrese la dirección de correo electrónico.
- 4. Ingrese su contraseña.
- 5. Toque **Siguiente** para continuar. El dispositivo recupera automáticamente su configuración de correo electrónico.
- 6. Ingrese un alias para su cuenta, si es necesario.
- 7. Ingrese el nombre que se mostrará en los mensajes de salida.
- 8. Toque **Terminado** para agregar la cuenta de correo electrónico.

Si no usa un proveedor de servicio de correo electrónico común, necesitará configurar manualmente sus parámetros. Toque **Configuración manual** para acceder a las opciones avanzadas.

Para ver una cuenta de correo electrónico

- 1. En la pantalla de inicio, toque **icono Menú Principal**.
- 2. En el menú principal, toque **Email**.
- 3. En la lista de clientes, toque la cuenta que quiere ver. Si sólo tiene una cuenta, podrá saltarse este paso.
- 4. En la pantalla de correo electrónico, puede hacer una de las siguientes cosas:
  - Tocar un correo electrónico para verlo.
  - Tocar por un momento un correo electrónico para acceder a las funciones para ese correo electrónico específico.
  - Presionar la tecla Menú para acceder a más funciones.

Nota: Para seleccionar múltiples correos electrónicos, toque la casilla de verificación junto a los correos electrónicos. Toque la casilla de verificación nuevamente para cancelar la selección. Las opciones que aplican a correos electrónicos múltiples aparecen en la parte inferior de la pantalla.

#### Para crear un correo electrónico

- 1. En la pantalla de inicio, toque **icono Menú Principal**.
- 2. En el menú principal, toque Email.
- En la lista de clientes, toque la cuenta que quiere ver. Si sólo tiene una cuenta, podrá saltarse este paso.
- En la pantalla de correo electrónico, presione la tecla Menú.
- 5. Toque Redactar.
- En la pantalla de redacción, ingrese la dirección de correo electrónico del receptor.
- Ingrese un asunto. Toque por un momento el campo de ingreso de texto para acceder a más funciones de ingreso de texto.
- Escriba un mensaje. Toque por un momento el campo de ingreso de texto para acceder a más funciones de ingreso de texto.
- 9. Si corresponde, presione la tecla **Menú** para acceder a más funciones del correo electrónico.
- 10. Al terminar, toque Enviar.

Para responder un correo electrónico

- 1. En la pantalla de inicio, toque icono Menú Principal.
- 2. En el menú principal, toque Email.
- 3. En la pantalla de correo electrónico, toque un hilo de correo electrónico.
- En la lista de clientes, toque la cuenta que quiere ver. Si sólo tiene una cuenta, podrá saltarse este paso.
- 5. Desplácese a la parte inferior del correo electrónico y toque **Responder**.
- Escriba un mensaje. Toque por un momento el campo de ingreso de texto para acceder a más funciones de ingreso de texto.
- Si corresponde, presione la tecla Menú para acceder a más funciones del correo electrónico.
- 8. Al terminar, toque Enviar.

# Para abrir Latitude

Latitude le permite ver la ubicación de un amigo y compartir la ubicación de usted con ellos en Google Maps. Su dispositivo debe estar sincronizado con una cuenta válida de Google para usar esta función.

Nota: El GPS del dispositivo debe estar activado para usar esta función. Para obtener más información, consulte "Para activar la localización por GPS" en la página 66.

- 1. En la pantalla de inicio, toque **icono Menú Principal**.
- 2. En el menú principal, toque Latitude.
- 3. En la pantalla Latitud, puede hacer una de las siguientes cosas:
  - Tocar el ícono en la parte superior de la barra de íconos para agregar amigos, volver a cargar o marcar la ubicación.
  - Presionar la tecla Menú para acceder a más funciones.

### Para abrir Sitios

Sitios le permite encontrar lugares que están cerca de su ubicación actual.

Nota: El GPS del dispositivo debe estar activado para usar esta función. Para obtener más información, consulte "Para activar la localización por GPS" en la página 66.

- 1. En la pantalla de inicio, toque **icono Menú Principal**.
- 2. En el menú principal, toque Sitios.
- 3. En la pantalla Lugares, puede hacer una de las siguientes cosas:
  - Ingresar un lugar en el campo de búsqueda y tocar icono Buscar para encontrar lugares.
  - Tocar una categoría para ver una lista de lugares cerca de su ubicación.
  - Presionar la tecla Menú para acceder a más funciones.

### Para abrir Maps

**Maps** le permite ver la ubicación de un amigo y compartir la ubicación de usted con ellos en Google Maps.

Nota: El GPS del dispositivo debe estar habilitado para usar esta función. Para obtener más información, consulte "Para activar la localización por GPS" en la página 66.

- 1. En la pantalla de inicio, toque icono Menú Principal.
- 2. En el menú principal, toque Maps.
- 3. En la pantalla Mapas, puede hacer una de las siguientes cosas:
  - Ingresar una ubicación en el campo de búsqueda y tocar icono Buscar para encontrarla.
  - Tocar el ícono en la parte superior de la barra para abrir Sitios, agregar capas o cambiar la perspectiva.
  - Usar los controles para acercar o alejar la imagen.
  - Presionar la tecla Menú para acceder a más funciones.

### Para abrir Música

**Música** permite que el dispositivo reproduzca los archivos de música guardados en la tarjeta SD.

- 1. Desde la pantalla inicial, toque **icono Menú Principal**.
- 2. En el menú principal, toque Música.

- 3. En la pantalla de Música, realice una de las siguientes acciones:
  - Toque una canción de la lista. Utilice los controles para reproducirla.
  - Toque una de las opciones situadas en la parte superior de la pantalla para ordenar los archivos de música o para crear una lista de reproducción. Por ejemplo, toque Artistas para ordenar las canciones por artista.
  - Presionar la tecla Menú para acceder a más funciones.

**Nota:** Si la tarjeta SD no contiene ninguna canción, aparecerá un aviso. Siga las instrucciones para cargar archivos de música con un cable Micro-USB.

# Para abrir Navigation

**Navigation** es un servicio de navegación GPS por Internet que le permite obtener indicaciones del destino por voz.

Nota: El GPS del dispositivo debe estar activado para usar esta función. Para obtener más información, consulte "Para activar la localización por GPS" en la página 66.

- 1. En la pantalla de inicio, toque icono Menú Principal.
- 2. En el menú principal, toque Navigation.
- En la pantalla Navegación, ingrese un destino y siga las indicaciones por voz.

# Para abrir Noticias & Clima

**Noticias & Clima** le permite leer los últimos titulares, noticias de deportes, entretenimiento y clima de su lugar.

- 1. En la pantalla de inicio, toque icono Menú Principal.
- 2. En el menú principal, toque **Noticias &** Clima.
- 3. En la pantalla Noticias, puede hacer una de las siguientes cosas:
  - Desplazarse a la izquierda o a la derecha para ver las historias bajo un tema diferente.
  - Tocar una historia para verla en detalle.
  - Presionar la tecla Menú para acceder a más funciones.

# Búsqueda de Google

Usar **Búsqueda de Google** le permite buscar información en su dispositivo y en Internet.

#### Para hacer una búsqueda por palabra

- 1. En la pantalla de inicio, toque **icono Menú Principal**.
- 2. En el menú principal, toque **Búsqueda de Google**.
- 3. En la pantalla de búsqueda, ingrese su consulta en el campo de búsqueda. Puede hacer una de las siguientes cosas.
  - Mientras escribe la consulta, puede tocar un resultado sugerido de los elementos de búsqueda de su

dispositivo para verlo. Por ejemplo, un contacto o música

- Mientras escribe la consulta, puede tocar la consulta sugerida para realizar una búsqueda en Internet.
- Tocar Ir para realizar una búsqueda en Internet en la consulta tal cual usted la escribe.
- Presionar la tecla Menú para acceder a más funciones.

Para hacer una búsqueda en cualquier momento, presione la tecla **Buscar** en su dispositivo.

Para hacer una búsqueda por voz

- 1. En la pantalla de inicio, toque **icono Menú Principal**.
- 2. En el menú principal, toque **Búsqueda por** voz.
- 3. Siga las indicaciones para terminar su búsqueda.

Para hacer una búsqueda por voz desde el buscador **Búsqueda de Google**, toque **icon Búsqueda por voz** en la barra de íconos de la parte superior de la pantalla.

### Para abrir Talk

Talk es un programa de mensajería instantánea proporcionado por Google. Éste le permite chatear con otra gente que también tiene una cuenta de Google. Su dispositivo debe estar sincronizado con una cuenta válida de Google para usar esta función.

- 1. En la pantalla de inicio, toque **icono Menú Principal**.
- 2. En el menú principal, toque Talk.
- 3. En la lista de amigos, puede hacer una de las siguientes cosas:
  - Tocar un amigo para iniciar una nueva conversación o continuar con una actual.
  - Tocar por un momento un amigo para acceder a las funciones para ese amigo específico.
  - Presionar la tecla Menú para acceder a más funciones.

### Para abrir YouTube

**YouTube** es un servicio de video simultáneo en línea que le permite ver videos cargados por los miembros de YouTube.

- 1. En la pantalla de inicio, toque icono Menú Principal.
- En el menú principal, toque YouTube. Si ésta es la primera vez que usa YouTube, necesitará aceptar los términos de servicio.
- 3. En la lista de videos, puede hacer una de las siguientes cosas:
  - Tocar un video para reproducirlo.
  - Tocar un ícono en la parte superior de la barra de íconos para grabar un nuevo video o buscar videos.
  - Presionar la tecla Menú para acceder a más funciones.

### 10 Marcar de voz

Utilice Marcar de voz para ejecutar ciertos comandos a través del reconocimiento de voz.

#### Para abrir Marcar de voz

- 1. En la pantalla de inicio, toque **icono Menú Principal**.
- 2. En el menú principal, toque Marcar de voz.
- Cuando se le pida hablar, diga un comando de la lista que se muestra en pantalla. Cuando las aplicaciones reconozcan el comando, se ejecutará el comando inmediatamente.

### Marcar de voz Opciones

Para llamar a un contacto

- 1. Active Marcar de voz.
- Cuando se le pida que hable, diga Llamar a [contacto]. Por ejemplo, para llamar al teléfono celular de John Smith, diga "Llamar a John Smith". Su dispositivo llamará automáticamente al contacto pronunciado.

Si la aplicación no puede reconocer el nombre o el número, mostrará varias coincidencias posibles. Diga o toque **Sí** o bien **No**.

3. Haga la llamada telefónica.

Para marcar un número

- 1. Active Marcar de voz.
- Cuando se le pida que hable, diga Marcar [número]. Por ejemplo, para marcar el 800-555-1234, diga "Marcar 8005551234". Su dispositivo marcará el número automáticamente.

Si la aplicación no puede reconocer el nombre o el número, mostrará varias coincidencias posibles. Diga o toque **Sí** o bien **No**.

3. Haga la llamada telefónica.

#### Para abrir una aplicación

- 1. Active Marcar de voz.
- Cuando se le pida que hable, diga Abrir [aplicación]. Por ejemplo, para abrir Calculadora, diga "Abrir Calculadora".
- 3. Utilice la aplicación.

**Nota:** Si no especifica una aplicación después del comando "Abrir", la pantalla mostrará una lista de aplicaciones, luego esperará a que diga el nombre de una aplicación.

### Ayuda del teléfono

En el menú principal, seleccione **Ayuda del Teléfono** para acceder a la información de ayuda para su dispositivo. Puede encontrar una guía del usuario completa en **www.kyocera-wireless.com/support**.

### Atención al cliente

Puede comunicarse con el departamento de ayuda técnica de su proveedor de servicios directamente desde su dispositivo al marcar un número, tal como \*611 (consulte a su proveedor de servicios). El centro de atención al cliente puede responder a sus preguntas sobre el dispositivo, tarifas telefónicas, área de cobertura de las llamadas y funciones específicas del aparato (como la trasferencia de llamadas o el buzón de voz). Si tiene alguna duda sobre las funciones del dispositivo, consulte esta guía y cualquier otra documentación incluida con su dispositivo o visite www.kyocera-wireless.com.

Si tiene preguntas adicionales, comuníquese con el centro de atención al cliente de Kyocera Communications Inc. mediante una de las siguientes formas:

- Sitio Web: www.kyocera-wireless.com.
- Correo electrónico: phone-help@kyocera-wireless.com.
- Teléfono (ÉE. ÚU. y Canadá): 1-800-349-4478 o 1-858-882-2000 (presione 2 para obtener información sobre el producto).

Antes de solicitar asesoría, intente reproducir e identificar el problema. Cuando se comunique con el Centro de atención al cliente, tenga a mano la siguiente información:

- El nombre del proveedor del servicio.
- El problema o mensaje de error específico que tenga.
- Los pasos que siguió para reproducir el problema.
- Èl identificador de equipo móvil del dispositivo (MEID).

Nota: En Acerca del teléfono, seleccione Estado. Desplácese hacia abajo hasta MEID (dec). El número de 18 dígitos es el número MEID. Si su dispositivo utiliza un número de servicio electrónico (ESN), el ESN reemplaza al MEID.

### Servicio calificado

Si el problema continúa, lleve el dispositivo con todos sus accesorios y embalaje a su distribuidor para que reciba un servicio calificado.

# Garantía limitada del consumidor

Kyocera Wireless Corp. ("KYOCERA") ofrece al usuario una garantía limitada en la que se estipula que el o los productos incluidos (el "Producto") no presentarán defectos de materiales ni de mano de obra durante un período de un año a partir de la fecha de compra del Producto, siempre v cuando usted sea el usuario final comprador original del Producto y que haya efectuado la compra con un distribuidor autorizado. La transferencia o reventa de un Producto anulará automáticamente la cobertura de la garantía con respeto al Producto en cuestión. Esta garantía limitada no puede ser transferida a terceros, entre ellos, futuros compradores o titulares del Producto. KYOCERA reparará o sustituirá un Producto, según su criterio exclusivo y absoluto (en la unidad se podrán usar componentes reacondicionados de similar calidad y funcionalidad) si KYOCERA estima que presenta defectos de materiales o de mano de obra, o en el caso de que KYOCERA determine que es incapaz de reparar o sustituir el Producto en cuestión. reembolsará el precio de compra de dicho Producto, siempre que tal Producto (i) se devuelva con el envío pagado por adelantado, a un centro de servicio autorizado de KYOCERA dentro del período de garantía de un año, y (ii) se incluya junto a éste el recibo de compra en la forma de boleta o factura que compruebe que el Producto en cuestión se encuentra dentro del período de un año de garantía ("Comprobante de compra"). Una vez concluido el período de un año de garantía, el usuario deberá pagar todos los cargos de despacho, piezas y mano de obra. Esta garantía limitada no cubre los siguientes puntos y, por lo tanto, es nula con respecto a ellos:

(i) cualquier Producto que se haya instalado, reparado, manipulado o modificado incorrectamente; (ii) cualquier Producto expuesto a uso indebido (incluyendo todo Producto utilizado en conjunto con hardware que sea eléctrica o mecánicamente incompatible, o que se use con accesorios no suministrados por KYOCERA), mal uso, accidente, daño físico, operación anormal, manipulación incorrecta, negligencia, exposición al fuego, agua o humedad excesiva o cambios extremos en la temperatura o clima; (iii) cualquier Producto operado al margen de los valores máximos publicados: (iv) daños estéticos; (v) cualquier Producto en que se hayan eliminado, alterado, dejado ilegibles los rótulos adhesivos de la garantía o números de serie del Producto: (vi) costo de instalación, desensamblaie o reinstalación; (vii) problemas en la recepción de señales (a menos que se hayan originado por defectos de materiales y mano de obra); (viii) daños debido a incendios, inundaciones, cataclismos naturales u otras condiciones que no sean el resultado de fallas de KYOCERA v para los cuales no se hava diseñado el Producto. incluyendo daños causados por manipulación incorrecta, despacho y fusibles fundidos; (ix) artículos fungibles (tales como fusibles): o(x)cualquier Producto que alguien no perteneciente a KYOCERA o que no forme parte de un centro de servicio autorizado de KYOCERA hava abierto. reparado, modificado o alterado. KYOCERA NO RESPALDA O GARANTIZA NINGÚN ACCESORIO OUE NO HAYA SIDO EMPAQUETADOS DE ORIGEN CON EL TELÉFONO. POR FAVOR VERIFIOUE LA COMPATIBILIDAD Y LA SEGURIDAD DE

CUALQUIER OTRO ACCESORIO DE TERCEROS CON EL FABRICANTE DEL MISMO.

KYOCERA RECHAZA ESPECÍFICAMENTE TODA RESPONSABILIDAD POR CUALQUIER DAÑO DIRECTO, INDIRECTO, ESPECIAL, GENERAL, PUNITIVO, EJEMPLAR, AGRAVADO, INCIDENTAL O CONSECUENCIAL, INCLUSO SI SE HUBIESE ADVERTIDO DE LA POSIBILIDAD DE DICHOS DAÑOS, Y SIN IMPORTAR SI EN ALGUNA MEDIDA FUERAN O NO PREDECIBLES, INCLUYENDO, PERO SIN LIMITARSE A ELLO, PÉRDIDAS ECONÓMICAS, BENEFICIOS O GANANCIAS NO PREVISTAS Y UTILIDADES QUE SURJAN DEL USO O INCAPACIDAD DE USAR CUALQUIER PRODUCTO (POR EJEMPLO, COSTOS POR TIEMPO EN TRANSPORTE AÉREO PERDIDOS DEBIDO A PROBLEMAS DE FUNCIONAMIENTO DE UN PRODUCTO) O APORTES O INDEMNIZACIONES CON RESPECTO A CUALQUIER DEMANDA RELACIONADA CON UN PRODUCTO. LA REPARACIÓN O SUSTITUCIÓN DE UN PRODUCTO DEFECTUOSO, O EL REEMBOLSO DEL PRECIO DE COMPRA DE UN PRODUCTO EN MAL ESTADO, REPRESENTAN EL ÚNICO RECURSO (SEGÚN SE ESTIPULA EN ESTA GARANTÍA) POR EL INCUMPLIMIENTO DE ESTA GARANTÍA LIMITADA, Y SEGÚN SE ESTABLECE EN ESTA GARANTÍA, EL USUARIO APRUEBA Y ACEPTA LOS PRODUCTOS "TAL CUAL". KYOCERA NO OFRECE OTRAS GARANTÍAS, PROMESAS O CONDICIONES DE NINGUNA CLASE, YA SEAN ORALES O

VERBALES, EXPLÍCITAS O IMPLÍCITAS, LEGALES O DE CUALQUIER OTRA MANERA, CON RESPECTO A LOS PRODUCTOS, INCLUYENDO PERO SIN LIMITARSE A CUALQUIER GARANTÍA IMPLÍCITA O CONDICIÓN DE COMERCIABILIDAD O CONVENIENCIA. UN PROPÓSITO PARTICULAR O CONTRA LA INFRACCIÓN DE CUALQUIER GARANTÍA IMPLÍCITA O CONDICIÓN PROVENIENTE DEL USO COMERCIAL O DE UNA LÍNEA DE NEGOCIACIÓN O DE DESEMPEÑO. NINGÚN DISTRIBUIDOR, ACENTE O

NINGÚN DISTRIBUIDOR, AGENTE O EMPLEADO CUENTA CON LA AUTORIZACIÓN PARA EFECTUAR MODIFICACIÓN O ADICIÓN ALGUNA A ESTA GARANTÍA.

Algunas jurisdicciones no permiten la exclusión o limitación de daños accidentales o consecuenciales, o permiten limitaciones en cuanto a la duración de una garantía implícita, por lo que puede que la limitación o exclusión anterior no sea pertinente a su caso particular. Esta garantía limitada le otorga derechos legales específicos, y puede que también tenga otros derechos que pueden variar de una jurisdicción a otra.

Si desea obtener información sobre el servicio de garantía, llame a los siguientes números telefónicos desde cualquier lugar del territorio continental de Estados Unidos y Canadá: 1-800-349-4478 o 858-882-1401.

#### Contrato de licencia del usuario final de Kyocera Communications Inc. ("Kyocera")

LEA ATENTAMENTE LOS SIGUIENTES TÉRMINOS Y CONDICIONES ("CONTRATO") ANTES DE USAR O ACCEDER DE CUALOUIER MANERA AL SOFTWARE O LOS SERVICIOS OUE SE PROPORCIONAN CON SU DISPOSITIVO KYOCERA, EL SOFTWARE Y LOS SERVICIOS OUE SE PROPORCIONAN CON SU DISPOSITIVO KYOCERA SON SOLAMENTE PARA SU USO PERSONAL, EL USUARIO FINAL ORIGINAL. SEGÚN SE ESTABLECE A CONTINUACIÓN. AL ACTIVAR, USAR, DESCARGAR O INSTAL AR ESTE DISPOSITIVO KYOCERA Y/O EL SOFTWARE OUE SE PROPORCIONA CON ÉL. USTED ACEPTA REGIRSE POR LOS TÉRMINOS DE ESTE CONTRATO DE LICENCIA SUNO ESTÁ DE ACUERDO CON LOS TÉRMINOS Y CONDICIONES DE ESTE CONTRATO, NO USE, DESCARGUE NI ACCEDA DE NINGUNA MANERA AL SOFTWARE O LOS SERVICIOS Y (I) REGRESE INMEDIATAMENTE EL SOFTWARE O SERVICIO A KYOCERA O ELIMÍNELO: O (II) SI HA COMPRADO EL DISPOSITIVO KYOCERA EN EL CUAL EL SOFTWARE O SERVICIO HA SIDO INSTALADO PREVIAMENTE, REGRESE INMEDIATAMENTE EL DISPOSITIVO Y EL SOFTWARE QUE LO ACOMPAÑA (INCLUYENDO LA DOCUMENTACIÓN Y EMPAOUE) A KYOCERA O AL DISTRIBUIDOR AUTORIZADO DE KYOCERA AL CUAL LE COMPRÓ EL DISPOSITIVO KYOCERA

Licencia: Sujeta a los términos y condiciones de este Contrato y a cualquier otro término que se pueda incorporar como referencia o que haga de su conocimiento de cualquier otra manera previo al uso del Software, Kyocera le otorga una licencia limitada no exclusiva para usar el software de Kvocera o de un tercero así como los servicios que se encuentran en su dispositivo Kvocera v/o que fueron empacados con éste. incluyendo cualquier actualización del mencionado material, por cualquier medio y cualquier documentación relacionada ("Software"). Sólo puede usar el Software según este Contrato se lo autorice expresamente. Limitaciones: La licencia de este Software sólo cubre el uso en el dispositivo Kyocera que usted compró originalmente. Usted reconoce v está de acuerdo en que la propiedad del Software y todos los otros derechos relacionados con el Software que no se le otorgan expresamente en este Contrato se mantienen como propiedad de Kvocera o sus proveedores o licenciantes. Usted no está autorizado de ninguna manera a distribuir el Software ni a ponerlo a disposición en la red para su uso en otros dispositivos que no sean el dispositivo Kyocera para el cual fue originalmente suministrado. El Software sólo puede ser copiado de acuerdo a las leyes aplicables y según sea necesario con propósitos de respaldo. Usted no puede eliminar ningún aviso o etiqueta de propiedad en el Software ni en ninguna de sus copias. No puede, de ninguna forma, modificar, hacer ingeniería inversa, descompilar, desensamblar ni crear trabajos derivados basados en el Software (excepto en la medida en que esta

restricción sea expresamente prohibida por la ley). Usted acepta que no intentará eludir, deshabilitar o modificar ninguna tecnología de seguridad relacionada con el Software. Puede usar el Software sólo de forma que cumpla con todas las leyes aplicables en la jurisdicción en la cual lo use, incluyendo pero sin limitarse a ello, restricciones aplicables respecto a los derechos de autor y a otros derechos de propiedad intelectual y/o a las reglamentaciones de control de exportaciones.

Parte del Software empacado con su dispositivo Kyocera puede ser proporcionado por terceros ("Software de terceros") El Software de terceros también puede estar disponible con distribuidores de contenido de terceros tales como las tiendas de aplicaciones. El contenido de terceros puede estar sujeto a términos y condiciones diferentes o adicionales según lo determine el proveedor de software de terceros. EL SOFTWARE DE TERCEROS NO ES UN PRODUCTO DE KYOCERA. KYOCERA NO ES RESPONSABLE NI NO ASUME NINGUNA RESPONSABILIDAD POR EL SOFTWARE DE TERCEROS.

Software de código abierto: El Software contiene determinado software de código abierto el cual puede estar sujeto a la Licencia Público General ("GNU", por sus siglas en inglés), Biblioteca GNU/ Licencia Pública General Limitada de GNU ("LGPL") y/u otras licencias de derechos de autor, exención de responsabilidad y avisos ("Términos de licencia de código abierto"). Los términos de licencia de código abierto aplicables del software de código abierto correspondiente se reproducen y están disponibles en http://www.opensource.org/licenses. Consulte los Términos de licencia de código abierto respecto a sus derechos de acuerdo a tales licencias para software de código abierto. En la medida en que tal contrato requiera que Kyocera le otorgue los derechos de copiar, modificar, distribuir o usar de cualquier manera el software de código abierto de forma que no sea consistente con los derechos limitados que se le han otorgado mediante este Contrato, tales derechos aplicables en la licencia de código abierto tomarán precedencia sobre los derechos y restricciones otorgados en este Contrato, pero solamente respecto al mencionado software de código abierto.

Limitación de garantía y responsabilidad: EL SOFTWARE SE PROPORCIONA "TAL CUAL" SIN GARANTÍA DE NINGÚN TIPO. KYOCERA ADICIONALMENTE DESCONOCE TODAS LAS GARANTÍAS. INCLUYENDO PERO SIN LIMITARSE A ELLO, CUALQUIER GARANTÍA IMPLÍCITA DE COMERCIÁBILIDAD, CONVENIENCIA PARA UN PROPÓSITO EN PARTICULAR, NO CONTRAVENCIÓN, TÍTULO, EXACTITUD, CORRESPONDENCIA CON DESCRIPCIÓN Y SATISFACCIÓN DE CALIDAD. EN LA EXTENSIÓN MÁXIMA QUE PERMITE LA LEY, EL RIESGO TOTAL DERIVADO DEL USO O DESEMPEÑO DEL SOFTWARE PERMANECE COMO RESPONSABILIDAD DE USTED. EN NINGÚN CASO NI KYOCERA, NI SUS EMPLEADOS, EJECUTIVOS, ACCIONISTAS, LICENCIANTES, PROVEEDORES, CLIENTES PORTADORES O DISTRIBUIDORES NI AFILIADOS, SERÁN RESPONSABLES DE NINGÚN DAÑO YA SEA CONSECUENCIAL, INCIDENTAL, INDIRECTO, ESPECIAL, PUNITIVO U OTROS DAÑOS EN GENERAL (INCLUYENDO, PERO SIN LIMITARSE A ELLO, DAÑOS POR PÉRDIDA DE

UTILIDADES COMERCIALES, INTERRUPCIÓN DE LAS ACTIVIDADES COMERCIALES, PÉRDIDA DE INFORMACIÓN COMERCIAL O CUALQUIER OTRO TIPO DE PÉRDIDA ECONÓMICA) RESULTANTE DE ESTE CONTRATO O DEL USO O IMPOSIBILIDAD DE USO DEL SOFTWARE, YA SEA QUE ESTÉ BASADO EN EL CONTRATO, AGRAVIO (INCLUYENDO NEGLIGENCIA), ESTRICTA RESPONSABILIDAD DEL PRODUCTO O CUALQUIER OTRA HIPÓTESIS, AUN SI KYOCERA HA SIDO ADVERTIDO DE LA POSIBILIDAD DE TALES DAÑOS Y AUN SI CUALQUIER REMEDIO LIMITADO SE ESTIME COMO FRACASADO EN SU PROPÓSITO ESENCIAL. LA RESPONSABILIDAD TOTAL DE KYOCERA POR CUALQUIER DAÑO DE ACUERDO CON ESTE CONTRATO NUNCA EXCEDERÁ EL PRECIO DE COMPRA QUE USTED PAGÓ POR EL DISPOSITIVO KYOCERA. Ningún software está libre de fallas. El Software está diseñado para usarse en sistemas que no requieren un desempeño a prueba de fallas. Usted no debe usar el software en cualquier dispositivo o sistema en el cual un funcionamiento incorrecto del software podría causar un riesgo previsible de pérdida, lesión o muerte de cualquier persona. Esto incluye la operación de instalaciones o de infraestructura nuclear, equipo médico, navegación aérea o sistemas de comunicación, o su uso en situaciones o ambientes riesgosos o peligrosos.

**Conformidad para usar los datos**: Usted está de acuerdo en que Kyocera, sus afiliados y agentes designados pueden recopilar y usar información técnica y relacionada, obtenida de cualquier manera, como parte de los servicios de respaldo de sus productos. Kyocera, sus afiliados y agentes designados pueden usar esta información únicamente para mejorar sus productos o para proporcionar servicios o tecnologías personalizados para usted. Kyocera recopilará y usará esta información de acuerdo con su política de privacidad y conforme a las leyes de protección de datos aplicables. Kyocera, sus afiliados y agentes designados pueden revelar esta información a otros, pero no de una forma que le identifique a usted personalmente.

Modificación de Software y términos de uso: Kyocera se reserva el derecho de modificar ocasionalmente cualquier parte del software. Kyocera puede verse precisado a tomar estas acciones debido a las restricciones de licenciantes externos, debido a la seguridad, a consideraciones de seguridad, a restricciones del gobierno u órdenes judiciales.

Kyocera se reserva el derecho de modificar los términos de este Contrato a su exclusiva discreción. Cualquier modificación de ese tipo se hará efectiva en el momento en que Kyocera o los afiliados o agentes de Kyocera le envíen una notificación por correo electrónico, mensaje de texto u otra comunicación electrónica o correo postal. Si continúa usando el Software después de esta notificación, esto constituirá su aceptación contractual del Contrato tal como se hava revisado. Adicionalmente, parte del Software puede estar sujeto a términos diferentes o adicionales que le serán informados a usted al hacer clic en un enlace independiente u otro tipo de acuerdo o notificación previamente a que usted use dicho Software.

**Terminación**: Este Contrato de licencia terminará automáticamente sin previo aviso o necesidad de acción por parte de Kyocera si usted deja de

cumplir con cualquiera de los términos del presente.

Ley aplicable: Este Contrato está regido por las leyes del estado de California excepto en caso de cualquier conflicto o estipulación jurídica. La convención de la ONU sobre Contratos para la venta de bienes internacionales por el presente se excluye en su totalidad de este Contrato.

Exclusión: Si alguna cláusula de este Contrato se encuentra que es inválida, ilegal o no se puede hacer cumplir, esto no afectará ni perjudicará la validez, legalidad o coercitividad de las cláusulas restantes.

Totalidad del Contrato: Al usar o acceder de cualquier otra manera al Software, usted estará aceptando que este Contrato establece la totalidad del contrato entre usted y Kyocera respecto al Software y reemplaza todos los acuerdos previos, a pesar de los términos de tales acuerdos.

# Índice

#### A

actualizaciones, 76 alerta de vibración configurar. 63 alertas emergencia, 65 animación configuración, 65 aplicaciones administrar, 68, 80 almacenamiento, 68 atajos, 67 batería. 68 desarrollo, 68 descargar, 80 desconocidas, 67 Aplicaciones de Google, 78 atajos, 25 atajos de navegación, 13 ayuda del teléfono, 88 ayuda técnica, 88 avuda, cliente, 88 avuda, obtener, 88

#### В

batería ahorrar, 82 cargar, 9 colocar, 9 descarga, 11 pautas de seguridad, 10 recargando, 9 bloqueo de pantalla configuración, 66 Bluetooth, 59 agregar dispositivos, 60 conectar dispositivos, 60 nombre del teléfono. 60 sincronizar, 60 visibilidad, 60 brillo configuración, 65 buscar, 85 búsqueda palabra, 85 voz. 86 buzón de voz configuración número, 62 configurar, 31 configurar servicio, 61 recibir, 31

#### С

calculadora, 79 calendario, 79 crear eventos, 79 ver, 79 cámara, 52 balance de blancos, 53 calidad, 54 cambiar de modo, 53 configuración predeterminada, 54 efecto de color, 54 exposición automática, 54, 55 modo de enfoque, 53 modo nocturno, 53 tamaño de la imagen, 53 tomar fotografías, 52

ubicación de tienda. 52 última fotografía, 53 zoom, 53 carpetas, 25 certificados seguridad, 67 clima, 85 comandos de voz. 31 configuración accesibilidad, 75 actualizaciones del sistema, 76 almacenamiento, 70 anclaie a red. 61 aplicaciones, 67 Bluetooth, 59 conexión inalámbrica, 58 cuentas, 68 fecha, 75 Idioma, 70 idioma, 70 información del teléfono, 76 llamada, 61 llamadas por Internet, 63 mensajería, 46 pantalla, 65 privacidad, 69 punto de acceso Wi-Fi, 61 puntos de acceso Wi-Fi. 61 reconocimiento de voz. 74 red, 58, 59 red inalámbrica. 66 red móvil. 61 seguridad, 66 sonido, 63 Swype, 71 teclado, 70 teclado Android, 72

teclado integrado, 73 texto a voz. 74 ubicación, 66 USB. 67 voz. 74 Wi-Fi, 58 contactos agregar cuentas, 35 borrar, 34 buscar. 34 compartir, 35, 37 crear. 33 editar, 34, 36 eliminar, 37 enviar a buzón de voz, 37 enviar mensaje, 34 enviar mensaies, 35 etiquetas de números, 36 exportar, 35 favoritos, 34, 36 imagen, 36 importar, 35 llamar, 28, 33, 35 opciones de visualización, 34, 35 ordenar. 34 timbre. 36 ver. 33 ver todos, 33 convenciones, uso de esta guía, 21 correo electrónico configurar, 82 crear. 83 responder, 83 ver. 82 credencial de seguridad contraseña, 67 credenciales de seguridad

#### borrar, 67 cuentas agregar, 35, 69 crear, 17, 69 datos de fondo, 68 editar, 69 sincronización automática. 69

#### D

datos móviles roaming, 61 desarrollo depuración del USB, 68 permanecer encendida, 68 ubicaciones falsas, 68 descargas, 80 diccionario de usuario, 70 agregar, 70 editar, 70 eliminar, 70 dispositivo teclas, 23 dispositivo teletipo, 62 F favoritos, 33 llamar, 28 fecha configuración, 76 formato, 76 red. 75 fondos de pantalla, 25 G galería, 49 tomar fotografías, 49 ver todos, 49 galerías

asignar archivos, 50 compartir archivos, 50 detalles, 51 eliminar archivos, 51 girar archivos, 50 presentación, 49 recortar archivos, 50 reproducir archivos, 50 ver archivos, 49 garantía, 89, 91 garantía limitada del consumidor, 89, 91 Gmail crear. 81 responder, 81 ver, 81 Google Books, 78 Google Maps, 84 Google Talk, 86 н hilos, mensajes, 38 historial de llamadas, 26 hora configuración, 76 formato de 24 horas, 76 red. 75 zonas, 76 L íconos, 18, 19 idiomas de ingreso de texto, 73 ingreso de texto caritas sonrientes, 41 copiar, 42 diccionario, 42 eliminar, 42 método de ingreso, 42 modo de letra, 41

Guía del Usuario

números, 41 pegar, 42 teclado Android, 40 teclado integrado, 41 L Latitud, 84 llamadas altavoz, 30 atender, 29 Bluetooth, 30 cambiar, 30 conferencia, 30 contestar, 29 dispositivo TTY, 62 emergencia, 29 finalizar. 30 guardar números, 28 hacer. 28 historial. 31 ignorar, 30 marcación internacional, 62 marcación para Norteamérica, 62 marcador, 28 pausa forzada, 29 pausa temporal. 28 perdidas, 32 privacidad de voz, 62 silenciar. 30 tecla de encendido/apagado, 75 teclado numérico, 30 teléfono, 28 tonos DTMF. 62 volumen, 30 llamadas de emergencia, 29 llamadas por Internet, 63 cuentas, 63

entrantes, 63 Lugares, 84 Μ marcación por voz, 87 abrir aplicaciones, 87 hacer llamadas, 87 mensaies adjuntar archivo, 39, 40, 44 adjuntos, 45 agregar asunto, 44 agregar contacto, 43, 44 agregar un asunto, 39 autorrecuperar, 47 autorrecuperar roaming, 47 bloquear, 45 borradores, 40, 46 borrar, 40 buscar, 43 CMAS. 47 contactos, 39 copiar. 46 crear. 39. 43 diapositiva, 40, 44 eliminar, 43, 46 eliminar vieios. 46 informes leídos, 47 insertar carita sonriente, 40, 44 límites de hilos, 46, 47 llamar a quien lo envió, 44 notificaciones, 47 número de respuesta, 48 prioridad, 40, 46 recibir, 39, 80 reenviar, 45 responder, 43 timbre, 47

ver. 43 ver contacto, 44 ver detalles, 46 ver emisor, 43 ver todos, 38 vibrar, 47 menú principal, 26 menús configuración, 56 principal, 15 modo avión, 23, 58 modo silencioso, 24, 63 móvil datos, 61 multimedia, 49, 52 música, 52, 84

#### Ν

Navegación, 85 navegador, 26, 78 abrir, 78 marcadores, 78 noticias, 85 notificaciones LED, 65 número llamar, 28 números volver a marcar, 28

#### Ρ

pantalla mayúsculas automáticas, 71 rotación automática, 65 tiempo antes de apagar, 65 pantalla de inicio, 24 aplicaciones, 25 aplicaciones recientes, 27 buscar, 24, 26 cambiar elementos de lugar, 26 configuración, 26 eliminar elementos, 27 información general, 22 notificaciones, 26 ver, 23 pantalla táctil bloquear, 24 privacidad respaldo de datos, 69 restablecer a valores de fábrica, 69 restablecer a valores de fábrica, 69 prótesis auditiva, 64

#### R

reconocimiento de voz bloquear ofensas, 74 filtro, 74 idioma, 74 registro de llamadas, 31 borrar, 32 eliminar, 32 enviar mensajes de texto, 32 guardar números, 32 llamar, 32 ver, 32 reloj, 79 crear alarmas, 80 programar alarmas, 79 retroalimentación táctil. 64

#### S

seguridad administradores del dispositivo, 66 contraseñas visibles, 66 credenciales de seguridad, 66

Guía del Usuario

selección audible, 64 servicios ejecutándose, 68 sonidos de pantalla bloqueo, 64 seleccionar, 64 Swype ayuda, 71, 72 espacio automático, 71 idioma, 71 mostrar rastro, 71 opciones de palabra, 71 respuesta rápida, 71 sonido, 71 sugerencias de palabras, 71 tutorial, 72 vibración, 71 т tarieta de memoria colocar. 12 quitar, 11 tarieta SD desmontar, 70 formatear, 70 tecla atrás. 24 tecla de volumen. 24 tecla encender/apagar apagar, 23 tecla encender/pagar encender, 23 tecla inicio. 24 tecla menú. 24 teclado Android, 72 Swype, 70 tiempo antes de apagar, 65 Teclado Ândroid

autocompletar, 73 corrección, 72 ícono de voz, 72 menús emergentes, 72 tecla de configuración, 72 uso automático de mayúsculas, 72 teclado Android soluciones rápidas, 73 sonido, 72 sugerencias de palabras, 73 vibración, 72 teclado integrado reemplazo automático, 73 signos de puntuación automáticos, 74 uso automático de mayúsculas, 73 teléfono atender llamadas, 29 batería, 77 estado, 76 hacer llamadas, 28 íconos, 18, 19 información general, 13, 14 información legal, 77 servicio, 88 tutoriales, 77 texto a voz buscador, 74 configuración predeterminada, 74 datos de idioma. 75 datos de voz, 74 ejemplo, 74 idioma, 75 velocidad de voz, 74 timbres mensaje, 47 tonos notificaciones, 64

#### teléfono, 64 tonos audibles, 64 U ubicación gps, 66 USB conexiones, 67 v videocámara balance de blancos, 55 calidad, 55 cambiar de modo. 54 configuración predeterminada, 55 efecto de color. 55 grabar videos, 52 último video, 54 volumen ajustar. 64

#### W

widgets, 25 Wi-Fi, 58 agregar redes, 58 buscar, 59 conectarse, 58, 59 configurar, 59 notificaciones, 58 redes abiertas, 58 redes protegidas, 59 Y

YouTube, 86

Kyocera Communications Inc. www.kyocera-wireless.com 82-A6267-1SP, Rev. 003